# HP Photosmart 380 Series Benutzerhandbuch

# Deutsch

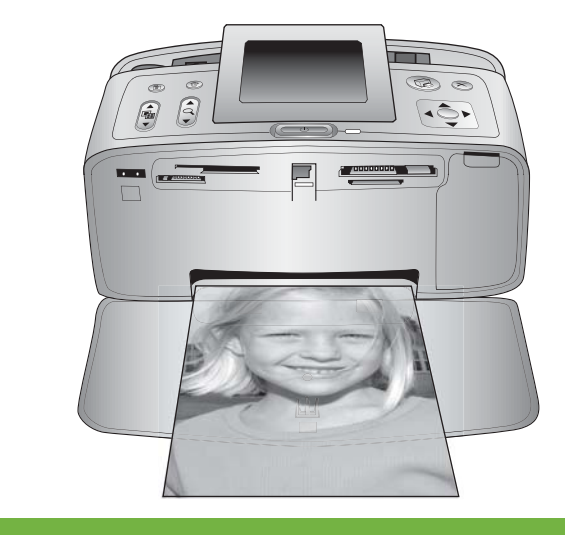

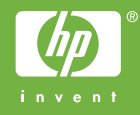

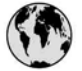

### www.hp.com/support

Support for the following countries/regions is available at www.hp.com/support: Austria, Belgium, Central America & The Caribbean, Denmark, Spain, France, Germany, Ireland, Italy, Luxembourg, Netherlands, Norway, Portugal, Finland, Sweden, Switzerland, and the United Kingdom.

| 61 56 45 43                         | الجزائر                            | 한국                                          | 1588-3003                          |
|-------------------------------------|------------------------------------|---------------------------------------------|------------------------------------|
| Argentina (Buenos Aires)            | 54-11-4708-1600                    | Malaysia                                    | 1800 805 405                       |
| Argentina<br>Australia              | 0-800-555-5000<br>1300 721 147     | Mexico (Mexico City)<br>Mexico              | 55-5258-9922<br>01-800-472-68368   |
| Australia (out-of-warranty)         | 1902 910 910                       | 22 404747                                   | المغرب                             |
| 800 171                             | البحرين                            | New Zealand                                 | 0800 441 147                       |
| Brasil (Sao Paulo)                  | 55-11-4004-7751                    | Nigeria                                     | 1 3204 999                         |
| Brasil                              | 0-800-709-7751                     | Panama                                      | 1-800-711-2884                     |
| Canada (Mississauga Area)<br>Canada | (905) 206-4663<br>1-(800)-474-6836 | Paraguay                                    | 009 800 54 1 0006                  |
| Chile                               | 800-360-999                        | Perú                                        | 0-800-10111                        |
| 中国                                  | 021-3881-4518                      | Philippines                                 | 2 867 3551                         |
|                                     | 800-810-3888                       | Polska                                      | 22 5666 000                        |
| Colombia (Bogota)                   | 571-606-9191                       | Puerto Rico                                 | 1-877-232-0589                     |
| Colombia                            | 01-8000-51-4746-8368               | República Dominicana                        | 1-800-711-2884                     |
| Costa Rica                          | 0-800-011-1046                     | România                                     | (21) 315 4442                      |
| Česká republika                     | 261 307 310                        | Россия (Москва)<br>Россия (Санкт-Петербург) | 095 7973520<br>812 3467997         |
| Ecuador (Andinatel)                 | 1-999-119 🕾<br>800-711-2884        | 800 897 1444                                | السعودية                           |
| Ecuador (Pacifitel)                 | 1-800-225-528 🕾                    | Singapore                                   | 6 272 5300                         |
| 2 532 5222                          | مصر                                | Slovakia                                    | 2 50222444                         |
| El Salvador                         | 800-6160                           | South Africa (International)                | + 27 11 2589301                    |
| Ελλάδα (από το εξωτερικό)           | + 30 210 6073603                   | South Africa (RSA)                          | 086 0001030                        |
| Ελλάδα (εντός Ελλάδας)              | 801 11 22 55 47                    | Rest Of West Africa                         | + 351 213 17 63 80                 |
| Ελλαόα (από Κυπρό)                  | 800 9 2049                         | 臺灣                                          | 02-8722-8000                       |
| Guatemala                           | 1-800-711-2884                     | ไทย                                         | +66 (2) 353 9000                   |
| 香港特別行政區                             | 2802 4098                          | 71 89 12 22                                 | تونس                               |
| Magyarország                        | 1 382 1111                         | Trinidad & Tobago                           | 1-800-711-2884                     |
| India                               | 1 600 44 7737                      | Türkiye                                     | 90 216 444 71 71                   |
| Indonesia                           | +62 (21) 350 3408                  | Україна                                     | (380 44) 4903520                   |
| (0) 9 830 4848                      | ישראל                              | 800 4520                                    | الامارات العربية المتحدة           |
| Jamaica                             | 1-800-711-2884                     | United States                               | 1-800-474-6836                     |
| 日本                                  | 0570-000511                        | Uruguay                                     | 0004-054-177                       |
| 日本 (携帯電話の場合)                        | 03-3335-9800                       | Venezuela (Caracas)<br>Venezuela            | 58-212-278-8666<br>0-800-474-68368 |
|                                     |                                    | Việt Nam                                    | +84 88234530                       |

#### **Copyrights und Marken**

© Copyright 2005 Hewlett-Packard Development Company, L.P. Die Informationen in diesem Dokument können ohne vorherige Ankündigung geändert werden. Reproduktion, Anpassung oder Übersetzung nur nach vorheriger, schriftlicher Genehmigung und nur im Rahmen der geltenden Copyright-Bestimmungen.

#### Hinweis

Für HP Produkte und Dienste gelten nur die Gewährleistungen, die in den ausdrücklichen Gewährleistungserklärungen des jeweiligen Produkts bzw. Dienstes aufgeführt sind. Aus dem vorliegenden Dokument sind keine weiter reichenden Gewährleistungen abzuleiten. HP haftet nicht für technische oder redaktionelle Fehler oder Auslassungen in diesem Dokument.

Die Hewlett-Packard Development Company übernimmt keine Haftung für zufällige oder Folgeschäden, die im Zusammenhang mit/aus der Bereitstellung, Leistung oder Verwendung dieses Dokuments und der darin beschriebenen Software entstehen.

#### Marken

HP, das HP Logo und Photosmart sind Eigentum von Hewlett-Packard Development Company, L.P. Das Secure Digital-Logo ist eine Marke der SD Association. Microsoft und Windows sind eingetragene Marken der Microsoft Corporation.

CompactFlash, CF und das CF Logo sind Marken der CompactFlash Association (CFA).

Memory Stick, Memory Stick Duo, Memory Stick PRO und Memory Stick PRO Duo sind Marken oder eingetragene Marken der Sony Corporation.

MultiMediaCard ist eine Marke der Infineon Technologies AG of Germany, die für die MMCA (MultiMediaCard Association) lizenziert ist.

xD-Picture Card ist eine Marke von Fuji Photo Film Co., Ltd., Toshiba Corporation und Olympus Optical Co., Ltd. Mac, das Mac-Logo und Macintosh sind eingetragene Marken von Apple Computer, Inc.

Die Bluetooth Schriftzüge und Logos sind Eigentum von Bluetooth SIG, Inc. Die Verwendung dieser Marken durch Hewlett-Packard Company ist lizenziert.

PictBridge und das PictBridge-Logo sind Marken der Camera & Imaging Products Association (CIPA).

Andere Marken und die zugehörigen Produkte sind Marken oder eingetragene Marken der jeweiligen Eigentümer.

Die in den Drucker integrierte Software basiert teilweise auf der Arbeit der Independent JPEG Group. Die Copyrights bestimmter Fotos in diesem Dokument liegen bei den ursprünglichen Eigentümern.

#### Modell-Identifikationsnummer: VCVRA-0508

Für Ihr Produkt wurde aus rechtlichen Gründen eine Modell-Identifikationsnummer vergeben. Die Modell-Identifikationsnummer Ihres Produkts lautet VCVRA-0508. Verwechseln Sie diese Nummer nicht mit dem Marketing-Namen (HP Photosmart 380 series Drucker) oder mit der Produktnummer (Q6387A).

#### Sicherheitshinweise

Beachten Sie bei der Verwendung dieses Produkts stets die Sicherheitshinweise, um Verletzungen durch Feuer oder Stromschlag zu vermeiden.

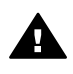

Warnung Setzen Sie dieses Produkt weder Regen noch Feuchtigkeit aus, um Feuer oder Stromschläge zu vermeiden.

- Machen Sie sich mit den mit dem Drucker gelieferten Einrichtungsanweisungen vertraut.
- Verbinden Sie dieses Gerät nur mit einer geerdeten Netzsteckdose. Wenn Sie sich nicht sicher sind, ob die Netzsteckdose geerdet ist, fragen Sie einen qualifizierten Elektriker.
- Beachten Sie alle am Produkt
   angebrachten Warnhinweise
   und Anweisungen.
- Ziehen Sie das Netzkabel ab, bevor Sie dieses Produkt reinigen.

- Installieren und verwenden Sie dieses Produkt nicht in der Nähe von Wasser bzw. wenn Sie durchnässt sind.
- Installieren Sie dieses Produkt sicher auf einer stabilen Oberfläche.
- Installieren Sie das Produkt an einem geschützten Ort, an dem niemand auf das Netzkabel treten bzw. darüber stolpern kann. Außerdem muss sichergestellt sein, dass das Netzkabel vor Beschädigungen geschützt ist.
- Funktioniert das Produkt nicht normal, lesen Sie die Anweisungen zur Fehlerbehebung in der Online-Hilfe zum HP Photosmart-Drucker.
- Dieses Gerät enthält keine vom Benutzer zu wartenden Teile. Überlassen Sie Wartungsarbeiten qualifiziertem Wartungspersonal.
- Verwenden Sie das Produkt nur in gut belüfteten Bereichen.

#### Umweltverträglichkeitserklärung

Hewlett-Packard stellt hochwertige und umweltverträgliche Produkte her.

#### Umweltschutz

Dieser Drucker verfügt über verschiedene Attribute zur Minimierung der Auswirkungen auf die Umwelt. Weitere Informationen finden Sie auf der HP Website zum Umweltschutz unter www.hp.com/hpinfo/ globalcitizenship/environment/.

#### Ozonabgabe

Dieses Produkt erzeugt keine nennenswerten Mengen an Ozon (O<sub>3</sub>).

#### Papierverbrauch

Dieser Drucker ist für die Verwendung von Recyclingpapier gemäß DIN 19309 geeignet.

#### Kunststoffe

Kunststoffteile mit einem Gewicht von mehr als 24 g (0,88 Unzen) sind gemäß internationaler Standards gekennzeichnet, um die Identifizierung im Zuge der Entsorgung zu erleichtern.

#### Datenblätter zur Materialsicherheit

Datenblätter zur Materialsicherheit (Material Safety Data Sheets, MSDS) können von der HP Website unter www.hp.com/go/msds abgerufen werden. Kunden ohne Internet-Zugang können sich an die HP Kundenbetreuung wenden.

#### **Recycling-Programm**

HP bietet in vielen Ländern immer mehr Programme zur Rückgabe und zum Recycling von Produkten an und geht weltweit Partnerschaften mit den größten Recycling-Zentren für Elektronik ein. HP schont durch den Wiederverkauf gängiger Produkte Ressourcen.

Dieses HP Produkt enthält Blei in Lötverbindungen, das einer speziellen Entsorgung bedarf.

Wichtige Recycling-Informationen für Kunden in der EU: Bei Ende seiner Lebensdauer muss dieses Produkt aus Umweltschutzgründen gemäß den gesetzlichen Bestimmungen entsorgt werden. Das Symbol weiter unten bedeutet, dass dieses Produkt nicht als normaler Restmüll entsorgt werden darf. Bitte geben Sie das Produkt zum Recycling bzw. zur Entsorgung an der Ihnen nächstgelegenen zuständigen Sammelstelle ab. Weitere allgemeine Informationen zur Rückgabe und zum Recycling von HP Produkten finden Sie auf folgender Website: www.hp.com/hpinfo/globalcitizenship/ environment/recycle/index.html.

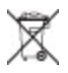

# Inhalt

| 1 | Willkommen                                            | 3  |
|---|-------------------------------------------------------|----|
|   | Weitere Informationen                                 | 3  |
|   | Druckerteile                                          | 4  |
|   | Verfügbares Zubehör                                   | 9  |
|   | Druckermenü                                           | 10 |
| 2 | Druckvorbereitung                                     | 14 |
|   | Einlegen von Papier                                   | 14 |
|   | Auswählen des richtigen Papiers                       |    |
|   | Einlegen von Papier                                   | 15 |
|   | Einsetzen von Druckpatronen                           | 16 |
|   | Einsetzen von Speicherkarten                          | 18 |
|   | Unterstützte Dateiformate                             | 19 |
|   | Einsetzen einer Speicherkarte                         | 19 |
|   | Entfernen einer Speicherkarte                         | 21 |
| 3 | Drucken ohne Computer                                 | 22 |
|   | Übertragen Ihrer Fotos von der Kamera auf den Drucker | 22 |
|   | Entscheiden, welche Fotos gedruckt werden sollen      | 23 |
|   | Auswählen zu druckender Fotos                         | 24 |
|   | Kreatives Gestalten                                   | 28 |
|   | Verbessern der Fotoqualität                           | 30 |
|   | Drucken Ihrer Fotos                                   | 31 |
|   | Auswählen eines Layouts                               | 32 |
|   | Einstellen der Druckqualität                          | 32 |
|   | Auswählen einer Druckmethode                          | 32 |
| 4 | Verbindungsmöglichkeiten                              | 36 |
|   | Herstellen einer Verbindung zu anderen Geräten        | 36 |
|   | Anschließen über HP Instant Share                     | 38 |
| 5 | Warten und Transportieren des Druckers                | 39 |
|   | Reinigen und Warten des Druckers                      | 39 |
|   | Reinigen der Druckeraußenseite                        | 39 |
|   | Automatisches Reinigen der Druckpatrone               | 39 |
|   | Drucken einer Testseite                               | 40 |
|   | Ausrichten der Druckpatrone                           | 40 |
|   | Aufbewahren von Drucker und Druckpatronen             | 41 |
|   | Aufbewahren des Druckers                              | 41 |
|   | Aufbewahren der Druckpatronen                         |    |
|   | Erhalten der Qualität des Fotopapiers                 |    |
|   | Lagern von Fotopapier                                 |    |
|   |                                                       |    |
| ~ | I ransportieren des Druckers                          |    |
| 6 | Fenierbenebung                                        |    |
|   | Probleme mit der Druckerhardware                      |    |
|   | Probleme beim Drucken                                 |    |
|   | Probleme beim Drucken mit Bluetooth                   | 51 |
|   | Feniermeidungen                                       | 52 |

| 7   | Spezifikationen                                        |    |
|-----|--------------------------------------------------------|----|
|     | Systemvoraussetzungen                                  |    |
|     | Druckerspezifikationen                                 |    |
| 8   | HP Kundenbetreuung                                     | 60 |
|     | HP Kundenbetreuung – Rufnummern                        |    |
|     | Anrufen beim HP Support                                | 61 |
|     | Reparaturservice mit Einsenden an HP (nur Nordamerika) | 61 |
|     | Weitere Gewährleistungsoptionen                        | 61 |
| Α   | Installieren der Software                              |    |
| В   | HP Gewährleistung                                      | 65 |
| Ind | lex                                                    | 66 |
|     |                                                        |    |

# 1 Willkommen

Danke, dass Sie sich für einen HP Photosmart 380 series Drucker entschieden haben! Mit Ihrem neuen, kompakten Fotodrucker können Sie mit oder ohne Computer sehr einfach wunderschöne Fotos drucken.

In diesem Handbuch wird erläutert, wie Sie Fotos drucken, ohne einen Computer zu verwenden. Wenn Sie Informationen zum Drucken vom Computer benötigen, installieren Sie die Druckersoftware. Schlagen Sie in der Online-Hilfe zum Drucker nach und lesen Sie die Abschnitte Installieren der Software und Weitere Informationen.

Unter anderem erfahren Sie Folgendes:

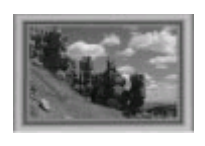

Drucken von randlosen Fotos mit farbigen, angepassten Rahmen. Siehe hierzu Kreatives Gestalten.

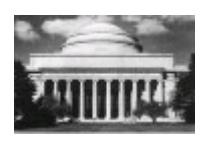

Direktes Umwandeln Ihrer Fotos in Klassiker mit Hilfe des Drucks in Schwarzweiß oder Sepia und mit anderen Farbeffekten. Siehe hierzu Kreatives Gestalten.

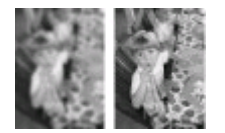

Verbessern der Qualität Ihrer Fotos durch Entfernen roter Augen, Scharfzeichnen schlecht fokussierter Fotos und Erhöhen des Kontrasts. Siehe hierzu Verbessern der Fotoqualität.

# Weitere Informationen

Im Lieferumfang Ihres neuen Druckers ist folgende Dokumentation enthalten:

- Setup-Poster: Der HP Photosmart 380 series Drucker wird mit Einrichtungsanweisungen geliefert, die das Einrichten des Druckers und das Installieren der Druckersoftware erläutern.
- **Benutzerhandbuch**: Das *HP Photosmart 380 series Benutzerhandbuch* ist das Handbuch, in dem Sie gerade lesen. In diesem Handbuch werden die grundlegenden Druckerfunktionen beschrieben. Außerdem erfahren Sie hier, wie Sie den Drucker ohne Computer verwenden und wie Sie Hardwareprobleme beheben.
- Hilfe zum HP Photosmart-Drucker: Die Online-Hilfe zum HP Photosmart-Drucker erläutert die Verwendung des Druckers mit einem Computer und enthält außerdem Informationen zum Beheben von Softwareproblemen.

Wenn Sie die HP Photosmart-Druckersoftware auf Ihrem Computer installiert haben (siehe weitere Informationen unter Installieren der Software), können Sie die Online-Hilfe zum Drucker anzeigen:

- Windows-PC: Wählen Sie im Menü Start die Optionen Programme (Windows XP: Alle Programme) > HP > Photosmart 330, 380 Series > Photosmart Hilfe aus.
- Macintosh: W\u00e4hlen Sie im Finder die Option Hilfe > Mac Hilfe und anschlie
  ßend die Option Bibliothek > HP Photosmart-Druckerhilfe f\u00fcr Macintosh aus.

# Druckerteile

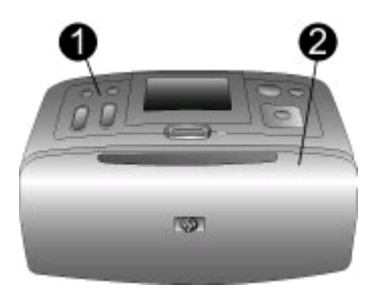

#### Vorderseite des Druckers

- 1 **Bedienfeld**: Von hier aus steuern Sie die Grundfunktionen des Druckers.
- 2 **Ausgabefach (geschlossen)**: Öffnen Sie dieses Fach, wenn Sie drucken, eine Speicherkarte einsetzen, eine kompatible Digitalkamera bzw. einen HP iPod anschließen oder auf die Druckpatronen zugreifen möchten.

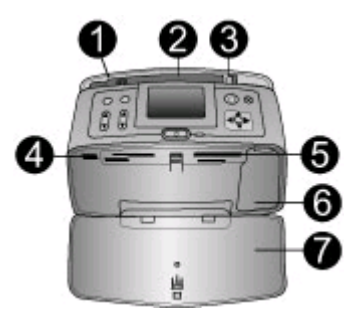

#### Vorderseite des Druckers innen

- 1 **Zufuhrfach**: Legen Sie hier Papier ein.
- 2 **Papierfachverlängerung**: Ziehen Sie diese Verlängerung heraus, damit das Papier aufliegt.
- 3 **Seitliche Papierführung**: Verschieben Sie diese Führung je nach Papierbreite, damit das Papier korrekt positioniert wird.
- 4 **Kamera-Anschluss**: Verbinden Sie mit diesem Anschluss eine PictBridge-Digitalkamera, den optionalen HP Bluetooth Funk-Druckeradapter oder einen HP iPod.
- 5 **Speicherkartensteckplätze**: Setzen Sie in diese Steckplätze jeweils eine Speicherkarte ein. Siehe hierzu Einsetzen von Speicherkarten.
- 6 **Zugangsklappe zu den Druckpatronen**: Öffnen Sie diese Klappe, wenn Sie eine Druckpatrone einsetzen oder entfernen möchten. Siehe hierzu Einsetzen von Druckpatronen.
- 7 Ausgabefach (offen): Der Drucker legt hier gedruckte Fotos ab.

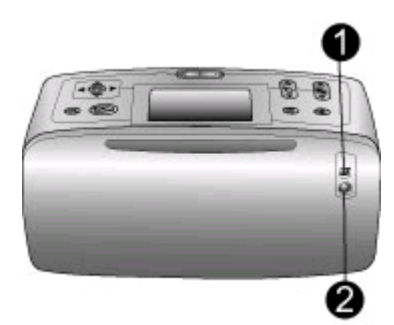

#### Rückseite des Druckers

- 1 **USB-Anschluss**: Verwenden Sie diesen Anschluss, um den Drucker mit einem Computer oder mit einer HP Digitalkamera zu verbinden, die direktes Drucken unterstützt.
- 2 Netzkabelanschluss: Schließen Sie hier das Netzkabel an.

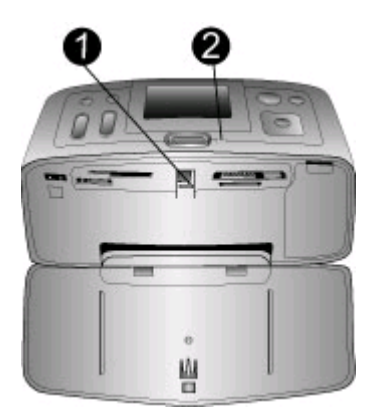

#### Anzeigeleuchten

- 1 **Speicherkarten-LED**: Die LED leuchtet permanent grün, wenn eine Speicherkarte in den Drucker eingesetzt oder aus diesem entfernt werden kann. Sie blinkt grün, wenn auf die Speicherkarte zugegriffen wird. Siehe hierzu Einsetzen von Speicherkarten.
- 2 **Netz-LED**: Diese LED leuchtet permanent grün, wenn der Drucker eingeschaltet ist. Sie blinkt grün, wenn der Drucker beschäftigt ist, und rot, wenn ein Benutzereingriff erforderlich ist.

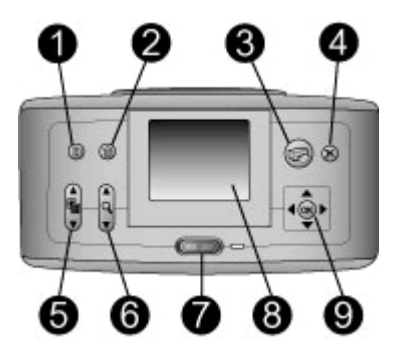

#### Bedienfeld

| 1 | Menü: Drücken Sie diese Taste, um auf das Druckermenü zuzugreifen.                                                                                                    |
|---|----------------------------------------------------------------------------------------------------|
| 2 | <b>Löschen</b> : Drücken Sie diese Taste, um die zurzeit ausgewählten Fotos von einer Speicher-<br>karte zu löschen.                                                                                                    |
| 3 | <b>Drucken</b> : Drücken Sie diese Taste, um ausgewählte Fotos von einer Speicherkarte zu drucken.                                                                                                    |
| 4 | Abbrechen: Drücken Sie diese Taste, um die Auswahl von Fotos aufzuheben, um ein Menü zu verlassen oder um eine Aktion abzubrechen.                                                                                                  |
| 5 | Layout: Blättern Sie mit Hilfe der Pfeiltasten durch die Layoutoptionen. Drücken Sie die Taste OK, um ein Layout auszuwählen.                                                                                                    |
| 6 | Zoom: Erhöhen oder reduzieren Sie den Zoom-Faktor mit Hilfe der Pfeiltasten.                                                                                                    |
| 7 | Netzschalter: Drücken Sie diesen Schalter, um den Drucker ein- oder auszuschalten.                                                                                                    |
| 8 | Druckeranzeige: Hier können Sie Fotos und das Menü anzeigen.                                                                                                    |
| 9 | <b>Tasten zur Fotoauswahl</b> : Blättern Sie mit Hilfe der Pfeiltasten durch die Fotos auf einer Speicherkarte oder durch die Optionen der Menüs. Drücken Sie die Taste OK, um ein Foto, ein Menü oder eine Menüoption auszuwählen. |

#### Kapitel 1

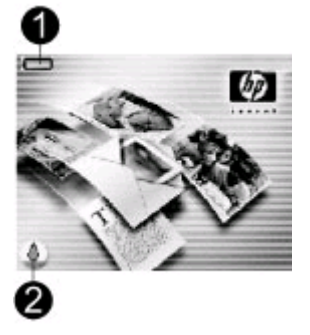

#### Leerlaufanzeige

1 **Ladezustandsanzeige:** Zeigt den Ladezustand der internen HP Photosmart-Batterie (sofern vorhanden) an.

Ein vollständig gefülltes Batteriesymbol bedeutet, dass die Batterie vollständig aufgeladen ist. Bei Verwendung der Batterie zeigt das Batteriesymbol den ungefähren Ladezustand im Vergleich zur vollständigen Ladung an.

Ein Blitzsymbol über dem Batteriesymbol zeigt an, dass ein Netzteil angeschlossen ist und die Batterie aufgeladen wird. Wenn die Batterie vollständig aufgeladen ist, wird ein Steckdosensymbol angezeigt. Dies bedeutet, dass Sie auf Wunsch den Netzstecker ziehen und den Drucker im Batteriebetrieb verwenden können.

Weitere Informationen zur Batterie finden Sie in den Anweisungen, die zusammen mit der Batterie geliefert werden.

2 **Tintenfüllstandsanzeige:** Zeigt den Tintenfüllstand der Druckpatrone an.

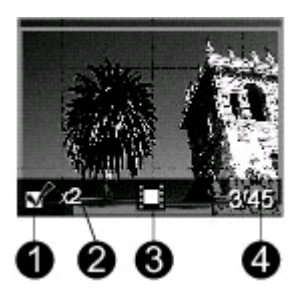

#### Anzeige zur Fotoauswahl

- 1 Auswahlfeld: Enthält ein Häkchen, wenn das Foto ausgewählt wurde.
- 2 **Kopien**: Zeigt die Anzahl der Kopien an, die von diesem Foto gedruckt werden sollen.
- 3 **Videoclip:** Dieses Symbol erscheint nur, wenn ein Videoclip auf der Druckeranzeige angezeigt wird.
- 4 **Indexnummer**: Zeigt die Indexnummer des aktuellen Fotos sowie die Gesamtanzahl der Fotos auf der eingesetzten Speicherkarte an.

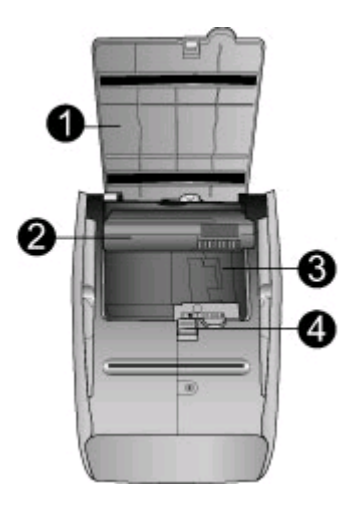

#### Internes Batteriefach

- 1 **Abdeckung des Batteriefachs**: Öffnen Sie diese Abdeckung auf der Druckerunterseite, um die optionale interne HP Photosmart-Batterie einzusetzen.
- 2 Interne HP Photosmart Batterie (Modell Q5599A): Mit einer voll aufgeladenen Batterie können Sie rund 75 Fotos drucken. Diese Batterie ist separat erhältlich.
- 3 **Fach für interne Batterie**: Setzen Sie die optionale interne HP Photosmart-Batterie hier ein.
- 4 Schieber für Batteriefach: Bewegen Sie diesen Schieber, um die Batteriefachabdeckung zu öffnen.

### Verfügbares Zubehör

Für den HP Photosmart 380 series Drucker stehen verschiedene Zubehörkomponenten zur Verfügung, mit denen Sie die Mobilität des Geräts steigern können. Das Erscheinungsbild des Zubehörs kann von der folgenden Darstellung abweichen.

| Name des Zubehörs              | Beschreibung                                                                                |
|--------------------------------|---------------------------------------------------------------------------------------------|
|                                | Mit der internen HP Photosmart-Batterie<br>können Sie den Drucker auch<br>unterwegs nutzen. |
| Interne HP Photosmart-Batterie |                                                                                             |

#### Kapitel 1

| Fortsetzung)                                  |                                                                                                    |  |
|-----------------------------------------------|----------------------------------------------------------------------------------------------------|--|
| Name des Zubehörs                             | Beschreibung                                                                                                    |  |
| HP Photosmart-Auto-Adapter                    | Der HP Photosmart-Auto-Adapter<br>ermöglicht den Betrieb des Druckers<br>und das Aufladen der optionalen, in den<br>Drucker eingesetzten internen<br>HP Photosmart-Batterie in Ihrem Auto.             |  |
| HP Photosmart-Tasche für<br>Kompaktdrucker    | In der leichten und strapazierfähigen<br>HP Photosmart-Tasche für<br>Kompaktdrucker können Sie alles<br>transportieren, was Sie für den<br>problemlosen Druck unterwegs<br>benötigen.                  |  |
| HP Bluetooth <sup>®</sup> Funk-Druckeradapter | Der HP Bluetooth <sup>®</sup> Funk-Druckeradapter<br>wird mit dem Kamera-Anschluss auf der<br>Druckervorderseite verbunden und<br>ermöglicht die Nutzung der Bluetooth<br>Funktechnologie zum Drucken. |  |

### Druckermenü

Drücken Sie im Bedienfeld des Druckers die Taste Menü, um auf das Druckermenü zuzugreifen.

#### So navigieren Sie im Druckermenü:

- Drücken Sie die Taste Fotos auswählen ▲ oder ▼, um durch die angezeigten Menüoptionen zu blättern. Nicht verfügbare Menüoptionen sind abgeblendet.
- Drücken Sie die Taste OK, um ein Menü zu öffnen oder um eine Option auszuwählen.
- Drücken Sie die Taste Abbrechen, um das aktuelle Menü zu verlassen.

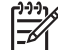

**Hinweis** Sie können nicht auf das Druckermenü zugreifen, während Fotos in der 9-fach-Ansicht auf der Druckeranzeige angezeigt werden. Drücken Sie die Taste **Zoom**, um diesen Ansichtsmodus zu beenden und zur Anzeige eines Fotos zurückzukehren, bevor Sie die Taste **Menü** drücken.

#### Struktur des Druckermenüs

#### Druckoptionen

- Alle drucken: Drucken aller Fotos von der Speicherkarte, die im Drucker eingesetzt ist.
- Video-Action-Drucke: Drucken von neun Einzelbildern aus einem Videoclip. Die Anweisungen zum Drucken von Bildern aus einem Videoclip finden Sie unter Auswählen zu druckender Fotos.
- Druckbereich: Treffen Sie unter Bereichsanfang auswählen und Bereichsende auswählen die gewünschte Auswahl.
- Indexseite drucken: Drucken einer Indexseite von allen Fotos auf der in den Drucker eingesetzten Speicherkarte.
- Panoramafotos: Einstellen des Panoramadrucks auf Ein oder Aus (Standard). Wählen Sie Ein aus, um alle ausgewählten Fotos im Seitenverhältnis 3:1 zu drucken. Legen Sie vor dem Drucken Papier im Format 10 x 30 cm (4 x 12 Zoll) ein. Wenn ein Foto ausgewählt wird, zeigt ein grüner Zuschneiderahmen den zu druckenden Bereich des jeweiligen Bilds an. Die weiteren Optionen im Menü "Druckoptionen" werden deaktiviert, wenn diese Option aktiviert ist. Wählen Sie Aus aus, um Fotos mit dem üblichen Seitenverhältnis von 3:2 zu drucken. Der Panoramadruckmodus wird nicht unterstützt, wenn Sie direkt von einer PictBridge-Kamera aus drucken, die über ein USB-Kabel angeschlossen ist.
- Fotoaufkleber: Einstellen des Drucks von Fotoaufklebern auf Ein oder Aus (Standard). Wählen Sie Ein aus, um 16 Fotos pro Seite zu drucken. Legen Sie auf Wunsch spezielles Etikettenpapier ein. Die weiteren Optionen im Menü "Druckoptionen" werden deaktiviert, wenn diese Option aktiviert ist. Wählen Sie Aus aus, um beim Drucken eine der üblichen Layoutoptionen zu verwenden.
- Passfotos drucken: Einstellen des Passfotodrucks auf Ein oder Aus (Standard). Formatauswahl: Im Passfotomodus werden alle ausgewählten Fotos im ausgewählten Passfotoformat gedruckt. Für jedes ausgewählte Foto wird eine separate Seite gedruckt. Jede Druckseite enthält die Anzahl an Fotos, die beim ausgewählten Format auf die jeweilige Seite passen. Die weiteren Optionen im Menü "Druckoptionen" werden deaktiviert, wenn diese Option aktiviert ist.

#### Bearbeiten

- Rote Augen entfernen: W\u00e4hlen Sie diese Funktion aus, um rote Augen aus Ihren Fotos zu entfernen.
- Foto drehen: Drücken Sie die Taste , um das Foto um 90° im Uhrzeigersinn zu drehen. Drücken Sie die Taste , um das Foto um 90° gegen den Uhrzeigersinn zu drehen.
- Fotohelligkeit: W\u00e4hlen Sie einen Wert zwischen -3 und +3 aus. Beim Standardwert 0 erfolgt keine \u00e4nderung.
- Rahmen hinzufügen: Treffen Sie eine Auswahl unter Muster auswählen und Farbe auswählen.
- Farbeffekt hinzufügen: Wählen Sie einen der folgenden Farbeffekte aus: Schwarzweiß, Sepia, Antik oder Keine Änderung (Standard).
- Tools
  - Instant Share: Gemeinsames Nutzen von Fotos auf einer eingesetzten Speicherkarte mit Familienangehörigen und Freunden. Der Drucker muss mit

einem Computer und der Computer mit dem Internet verbunden sein. Außerdem muss die Druckersoftware auf dem Computer installiert sein.

- 9-fach-Ansicht: Anzeigen der Fotos auf der eingesetzten Speicherkarte in einer 9-fach-Ansicht.
- Diashow: Anzeigen der Fotos auf der eingesetzten Speicherkarte in Form einer Diashow. Drücken Sie die Taste Abbrechen, um die Diashow zu stoppen.
- Druckqualität: Bei der Einstellung Normal wird weniger Tinte verbraucht als bei der Einstellung Optimal (Standard). Die Einstellung wird nur auf den aktuellen Druckauftrag angewendet. Danach wird die Einstellung automatisch auf Optimal zurückgesetzt.
- Beispielseite drucken: Drucken einer Beispielseite. Dies erweist sich als hilfreich, wenn die Druckqualität des Druckers geprüft werden soll.
- Testseite drucken: Drucken einer Testseite, die die Daten zum Drucker enthält. Dies erleichtert die Lösung von Problemen.
- Druckpatr. reinigen: Reinigen der Druckpatrone. Nach der Reinigung werden Sie gefragt, ob eine zweite Reinigungsstufe durchgeführt werden soll. (Wählen Sie Ja oder Nein aus.) Bei Auswahl von Ja wird eine weitere Reinigungsstufe durchgeführt. Danach werden Sie gefragt, ob eine dritte Reinigungsstufe durchgeführt werden soll. (Wählen Sie Ja oder Nein aus.)
- Druckpatr. ausrichten: Ausrichten der Druckpatrone.
- Bluetooth
  - Geräteadresse: Einige Geräte mit Bluetooth Funktechnologie erfordern die Eingabe der Adresse des Geräts, das erkannt werden soll. Mit dieser Menüoption wird die Geräteadresse angezeigt.
  - Gerätename: Sie können für den Drucker einen Gerätenamen auswählen, der auf anderen Geräten mit Bluetooth Funktechnologie angezeigt wird, wenn diese versuchen, den Drucker zu erkennen.
  - Schlüssel: Sie können dem Drucker einen numerischen Bluetooth Schlüssel zuordnen. Der Standardschlüssel lautet 0000. Wenn die Sicherheitsstufe auf Hoch (siehe "Sicherheitsstufe" weiter unten in dieser Tabelle) eingestellt ist, müssen Benutzer von Geräten mit Bluetooth Funktechnologie vor dem Drucken diesen Schlüssel eingeben.
  - Sichtbarkeit: Sie können den Bluetooth f\u00e4higen Drucker f\u00fcr andere Ger\u00e4te mit Bluetooth Funktechnologie sichtbar oder unsichtbar machen, indem Sie diese Sichtbarkeitsoption \u00e4ndern. W\u00e4hlen Sie dazu "Verf\u00fcgbar f\u00fcr alle" oder "Nicht verf\u00fcgbar" aus. Bei Auswahl von Nicht verf\u00fcgbar k\u00f6nnen nur Ger\u00e4te auf dem Drucker drucken, auf denen die Ger\u00e4teadresse bekannt ist.
  - Sicherheitsstufe: Wählen Sie Gering (Standard) oder Hoch aus. Bei der Einstellung Gering müssen die Anwender anderer Geräte mit Bluetooth Funktechnologie den Schlüssel des Druckers nicht eingeben. Bei der Einstellung Hoch müssen die Anwender anderer Geräte mit Bluetooth Funktechnologie den Schlüssel des Druckers eingeben.
  - Bluetooth Optionen zurücksetzen: Wählen Sie Ja oder Nein (Standard) aus, um die Bluetooth Optionen auf ihre werkseitigen Standardeinstellungen zurückzusetzen.
- Hilfe
  - Drucktipps I: Informationen zu den Funktionen zur automatischen Bildverbesserung durch den Drucker.
  - Drucktipps II: Informationen zum Erzielen der bestmöglichen Ausdrucke.

- Panoramafotos: Informationen zum Drucken von Panoramafotos.
- Fotoaufkleber: Informationen zum Drucken von Fotoaufklebern.
- Speicherkarten: Informationen zur Verwendung von Speicherkarten.
- Druckpatronen: Informationen zur Verwendung von Druckpatronen.
- Einlegen von Papier: Informationen zum Einlegen von Papier.
- Papierstaus: Informationen zum Beseitigen von Papierstaus.
- PictBridge-Kameras: Informationen zur Verwendung von PictBridge-Kameras in Verbindung mit dem Drucker.
- Reisen mit dem Drucker: Tipps zur Verwendung des Druckers auf Reisen.
- Unterstützung: Informationen zum Erhalten von Hilfe für Ihren Drucker.
- Voreinstellungen
  - SmartFocus: W\u00e4hlen Sie Ein (Standard) oder Aus aus. Mit dieser Einstellung werden verschwommene Fotos verbessert.
  - Adaptive Beleuchtung: W\u00e4hlen Sie Ein (Standard) oder Aus aus. Mit dieser Einstellung werden Beleuchtung und Kontrast verbessert.
  - Rote-Augen-Automatik: Entfernen roter Augen.
  - Datum/Zeit: Versehen der gedruckten Fotos mit einem Datum-/Zeitstempel.
     Wählen Sie Datum/Zeit, Nur Datum oder Aus (Standard) aus.
  - Farbraum: Auswählen eines Farbraums. Wählen Sie Adobe RGB, sRGB oder Automatische Auswahl (Standard) aus. Bei Verwendung der Standardoption Automatische Auswahl verwendet der Drucker den Farbraum Adobe RGB (sofern verfügbar). Ist die Option "Adobe RGB" nicht verfügbar, verwendet der Drucker die Option "sRGB".
  - Randlos: Einstellen des randlosen Drucks auf Ein (Standard) oder Aus.
     Wenn der randlose Druck deaktiviert ist, werden alle Seiten mit einem schmalen weißen Rand an den Außenkanten des Papiers gedruckt.
  - Nach dem Drucken: Festlegen, ob die Auswahl ausgewählter Fotos nach dem Drucken aufgehoben wird: Immer (Standard), Niemals oder Fragen.
  - Passfotomodus: Einstellen des Passfotomodus auf Ein oder Aus (Standard). Formatauswahl: Im Passfotomodus werden alle ausgewählten Fotos im ausgewählten Passfotoformat gedruckt. Für jedes ausgewählte Foto wird eine separate Seite gedruckt. Jede Druckseite enthält die Anzahl an Fotos, die beim ausgewählten Format auf die jeweilige Seite passen.
  - Animationsvorschau: Einstellen der Animationsvorschau auf Ein (Standard) oder Aus. Wählen Sie die Einstellung Aus aus, um die Animationen auf der Druckeranzeige zu umgehen.
  - Videoverbesserungen: Einstellen der Videoverbesserungen auf Ein oder Aus (Standard).
  - Standardeinstellungen wiederherstellen: Wiederherstellen der Standardeinstellungen: Ja oder Nein. Bei Auswahl von Ja werden die ursprünglichen werkseitigen Standardeinstellungen wiederhergestellt.
  - Sprache: Wechseln der Sprache oder der Einstellung f
    ür Land/Region. Treffen Sie eine Auswahl unter Sprache auswählen und Land/Region auswählen.

# 2 Druckvorbereitung

Bevor Sie mit dem Drucken beginnen können, müssen Sie sich mit drei Verfahren vertraut machen:

- Einlegen von Papier
- Einsetzen von Druckpatronen
- Einsetzen von Speicherkarten

Sie müssen Papier einlegen und eine Druckpatrone einsetzen, bevor Sie eine Speicherkarte einsetzen können.

### Einlegen von Papier

In diesem Abschnitt lernen Sie, wie Sie das richtige Papier für Ihren Druckauftrag auswählen und wie Sie dieses zum Drucken in das Zufuhrfach einlegen.

#### Auswählen des richtigen Papiers

Eine Liste der verfügbaren HP Inkjet-Papiertypen sowie Informationen zum Zubehör finden Sie unter:

- www.hpshopping.com (USA)
- www.hp.com/go/supplies (Europa)
- www.hp.com/jp/supply\_inkjet (Japan)
- www.hp.com/paper (Asiatisch-pazifischer Raum)

Wenn Sie mit dem Drucker optimale Ergebnisse erzielen möchten, wählen Sie eines dieser hochwertigen HP Fotopapiere aus.

| Zum Drucken von                                                             | Verwenden Sie dieses Papier                                  |
|-----------------------------------------------------------------------------|--------------------------------------------------------------|
| Hochwertige, lang haltende Drucke und Vergrößerungen                        | HP Premium Plus Fotopapier                                   |
| Bilder mit mittlerer bis hoher Auflösung<br>von Scannern und Digitalkameras | HP Premium Fotopapier                                        |
| Freizeit- und geschäftliche Fotos                                           | HP Fotopapier<br>HP Fotopapier für den täglichen<br>Gebrauch |

Hinweis Die Fotopapiere von HP sind für Lichtechtheit ausgelegt, so dass Ihre Fotos über Jahre ihre brillanten Farben behalten. Detaillierte Informationen zu diesem Thema finden Sie auf der HP Website. Rufen Sie die Website www.hp.com/support auf, wählen Sie Ihr Land/Ihre Region aus und geben Sie dann im Suchfeld für Produkt/Name den Wert HP Photosmart 380 ein. Drücken Sie die EINGABETASTE und wählen Sie den HP Photosmart 380 series Drucker aus. Geben Sie im Suchfeld Frage oder Suchbegriffe das Wort Lichtechtheit oder Beständigkeit ein und drücken Sie die EINGABETASTE. Klicken Sie auf das gewünschte Thema. So halten Sie Ihr Papier in gutem Zustand:

- Bewahren Sie Fotopapier in der Originalverpackung oder in einem wieder verschließbaren Kunststoffbeutel auf.
- Bewahren Sie das Papier flach liegend an einem kühlen, trockenen Ort auf. Sollten die Papierkanten aufwellen, legen Sie das Papier in einen Kunststoffbeutel und biegen Sie die Kanten vorsichtig in die entgegengesetzte Richtung, bis das Papier wieder flach aufliegt.
- Halten Sie Fotopapier nur an den Ecken, um Flecken zu vermeiden.

#### **Einlegen von Papier**

Tipps zum Einlegen von Papier:

- Sie können Fotos auf Fotopapier, Indexkarten, Karten im Format L oder Hagaki-Karten drucken.
- Bevor Sie Papier einlegen, ziehen Sie die seitliche Papierführung heraus, um Platz für das Papier zu schaffen.
- Legen Sie jeweils nur einen Papiertyp/ein Papierformat ein. Legen Sie in das Zufuhrfach keine unterschiedlichen Papiertypen/Papierformate ein.

| Papiertyp                                                                               | Informationen zum<br>Einlegen                                                                                                    |                                                                                        |
|-----------------------------------------------------------------------------------------|----------------------------------------------------------------------------------------------------|----------------------------------------------------------------------------------------|
| 10 x 15 cm (4 x 6")<br>Fotopapier<br>Indexkarten<br>Karten im Format L<br>Hagaki-Karten | <ol> <li>Öffnen Sie das Zu-<br/>fuhrfach und ziehen<br/>Sie die Papierfach-<br/>verlängerung heraus.</li> <li>Legen Sie bis zu 20<br/>Blatt Papier ein. Die<br/>Druckseite/glänzende<br/>Seite muss zu Ihnen<br/>weisen. Drücken Sie<br/>das Papier beim<br/>Einlegen bis zum<br/>Anschlag nach unten.<br/>Wenn Sie Papier mit<br/>Abreißstreifen<br/>verwenden, legen Sie<br/>dieses so ein, dass<br/>der Abreißstreifen<br/>zuletzt eingezogen<br/>wird.</li> <li>Passen Sie die<br/>seitliche Papier-<br/>führung so an, dass<br/>diese am Papier<br/>anliegt, ohne es zu<br/>knicken.</li> <li>Öffnen Sie das Aus-<br/>gabefach, um den<br/>Druck vorzubereiten.</li> </ol> | 1       Zufuhrfach         2       Seitliche Papierführung         3       Ausgabefach |

### Einsetzen von Druckpatronen

HP bietet verschiedene Arten von Druckpatronen an, so dass Sie stets die optimale Druckpatrone für Ihr Projekt wählen können. Auf dem Rückumschlag dieses Handbuchs finden Sie die Nummern der Druckpatronen, die Sie für diesen Drucker verwenden können. Die Nummern der verwendbaren Druckpatronen können je nach Land/Region variieren.

HP Vivera-Tinten sorgen für lebensechte Fotoqualität und außerordentliche Lichtechtheit, die zusammen für langlebige brillante Farben sorgen. HP Vivera-Tinten werden nach einer speziellen Formel gefertigt und wurden wissenschaftlich auf Qualität, Reinheit und Lichtechtheit geprüft.

Für optimale Druckergebnisse empfiehlt HP die Verwendung von HP Originaldruckpatronen. HP Originaldruckpatronen wurden speziell für HP Drucker konzipiert und zertifiziert, damit Sie immer wieder problemlos herausragende Druckergebnisse erzielen.

| Zum Drucken von                    | Setzen Sie folgende Druckpatrone in<br>den Patronenwagen ein |
|------------------------------------|--------------------------------------------------------------|
| Farbfotos                          | HP Dreifarbig (7 ml)<br>HP Dreifarbig (14 ml)                |
| Schwarzweißfotos                   | Graue HP Fotodruckpatrone                                    |
| Fotos im Stil "Sepia" oder "Antik" | HP Dreifarbig (7 ml)<br>HP Dreifarbig (14 ml)                |
| Text und farbige Strichzeichnungen | HP Dreifarbig (7 ml)<br>HP Dreifarbig (14 ml)                |

#### Verwenden der optimalen Druckpatrone

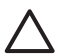

**Vorsicht** Stellen Sie sicher, dass Sie die richtige Druckpatrone verwenden. HP kann die Qualität und Zuverlässigkeit von Tinte anderer Hersteller nicht gewährleisten. Eine Druckerwartung oder Reparaturen, die auf die Verwendung von Tinte anderer Hersteller zurückzuführen sind, werden nicht durch die begrenzte Gewährleistung abgedeckt.

Zum Erhalt der optimalen Druckqualität empfiehlt HP, erworbene Druckpatronen vor dem auf der Verpackung angegebenen Datum zu verwenden.

#### Einsetzen oder Austauschen der Druckpatrone

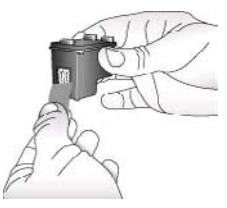

Entfernen der rosafarbenen Schutzfolie

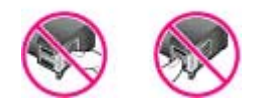

#### Hier nicht berühren

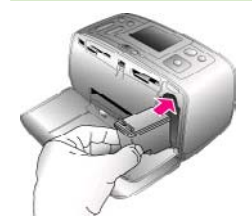

#### Vorbereiten von Drucker und Druckpatrone

- 1. Stellen Sie sicher, dass das Gerät eingeschaltet ist und dass Sie die Kartonteile aus dem Gerät entfernt haben.
- 2. Öffnen Sie die Zugangsklappe zu den Druckpatronen.
- 3. Ziehen Sie die rosafarbene Schutzfolie von der Druckpatrone ab.

#### Setzen Sie die Druckpatrone ein

- Wenn Sie eine Druckpatrone austauschen, drücken Sie die Druckpatrone im Drucker herunter und ziehen Sie diese aus dem Patronenwagen.
- Halten Sie die Ersatzdruckpatrone so, dass das Etikett nach oben weist. Schieben Sie die Druckpatrone leicht aufwärts geneigt in den Patronenwagen, so dass die kupferfarbenen Kontakte zuerst eingesetzt werden. Schieben Sie die Druckpatrone in den Patronenwagen, bis diese einrastet.
- 3. Schließen Sie die Zugangsklappe zu den Druckpatronen.

Die Leerlaufanzeige des Druckers enthält ein Symbol für den geschätzten Tintenfüllstand der installierten Druckpatrone (100 %, 75 %, 50 %, 25 % und fast leer). Handelt es sich nicht um eine HP Originaldruckpatrone, erscheint keine Füllstandsanzeige. Kapitel 2

Einsetzen oder Austauschen der Druckpatrone (Fortsetzung)

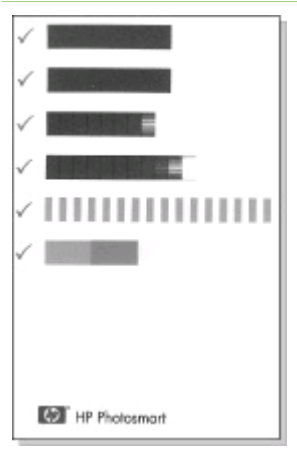

Wenn Sie eine Druckpatrone installieren oder austauschen, erscheint auf der Bedienfeldanzeige die Aufforderung, Normalpapier einzulegen, damit der Drucker die Druckpatrone ausrichten kann. Auf diese Weise wird die hohe Druckqualität sichergestellt.

#### Ausrichten der Druckpatrone

- Legen Sie Normalpapier in das Zufuhrfach ein und drücken Sie die Taste OK.
- 2. Befolgen Sie die angezeigten Anweisungen zum Ausrichten der Druckpatrone.

Siehe hierzu Ausrichten der Druckpatrone.

#### Wenn Sie eine Druckpatrone nicht verwenden

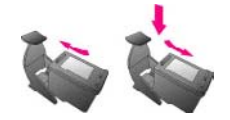

Wenn Sie eine Druckpatrone aus dem Drucker entfernen, bewahren Sie diese in der speziellen Schutzvorrichtung auf. Diese Schutzvorrichtung verhindert das Austrocknen der Tinte. Bei falscher Lagerung der Druckpatrone kann diese Fehler hervorrufen.

In einigen Ländern/Regionen ist die Schutzvorrichtung nicht im Lieferumfang des Druckers enthalten, sondern wird zusammen mit der separat erhältlichen grauen HP Fotodruckpatrone geliefert. In anderen Ländern/Regionen ist die Schutzvorrichtung im Lieferumfang des Druckers enthalten.

→ Wenn Sie eine Druckpatrone in die Schutzvorrichtung einsetzen möchten, schieben Sie diese leicht geneigt in die Schutzvorrichtung, bis sie einrastet.

# Einsetzen von Speicherkarten

Wenn Sie mit Ihrer Digitalkamera Bilder aufgenommen haben, können Sie die Speicherkarte aus der Kamera nehmen und diese in den Drucker einsetzen, um Ihre Fotos zu betrachten und zu drucken. Der Drucker unterstützt folgende Speicherkartentypen: CompactFlash<sup>™</sup>, Memory Sticks, MultiMediaCard<sup>™</sup>, Secure Digital<sup>™</sup>, SmartMedia und xD-Picture Card<sup>™</sup>. Der Typ Microdrive wird nicht unterstützt.

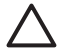

**Vorsicht** Die Verwendung eines anderen Speicherkartentyps kann zu Schäden an der Speicherkarte und am Drucker führen.

Weitere Informationen zum Übertragen von Fotos von einer Digitalkamera auf den Drucker finden Sie unter Verbindungsmöglichkeiten.

#### Unterstützte Dateiformate

Der Drucker erkennt folgende Dateiformate und kann diese direkt von einer Speicherkarte drucken: JPEG, TIFF unkomprimiert, Motion JPEG AVI, Motion-JPEG QuickTime und MPEG-1. Speichert Ihre Digitalkamera Fotos und Videoclips in anderen Dateiformaten, speichern Sie die Dateien auf Ihrem Computer und drucken Sie diese mit der entsprechenden Anwendung. Weitere Informationen hierzu finden Sie in der Online-Hilfe zum Drucker.

#### Einsetzen einer Speicherkarte

Suchen Sie Ihre Speicherkarte in der folgenden Tabelle und setzen Sie diese gemäß der jeweiligen Anweisungen ein.

Richtlinien:

- Setzen Sie jeweils nur eine Speicherkarte ein.
- Schieben Sie die Speicherkarte vorsichtig bis zum Anschlag in den Drucker. Die Speicherkarte kann nicht vollständig in den Drucker eingesetzt werden. Versuchen Sie nicht, die Karte mit Gewalt in den Drucker einzuschieben.

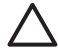

**Vorsicht 1** Wenn Sie die Speicherkarte auf andere Art einsetzen, können diese und der Drucker beschädigt werden.

Wurde die Speicherkarte korrekt eingesetzt, blinkt die Speicherkarten-LED und leuchtet anschließend grün.

**Vorsicht 2** Ziehen Sie die Speicherkarte nicht heraus, während die Speicherkarten-LED blinkt. Weitere Informationen finden Sie unter Entfernen einer Speicherkarte.

| Speicherkarte  | Informationen zum Einsetzen der Speicherkarte                                                                                                    |  |
|----------------|----------------------------------------------------------------------------------------------------|--|
| CompactFlash   | <ul> <li>Das vordere Etikett weist nach oben. Befindet sich auf dem<br/>Etikett ein Pfeil, weist dieser zum Drucker.</li> <li>Die Kante mit den Metallkontakten wird zuerst in den Drucker<br/>eingesetzt.</li> </ul> |  |
| MultiMediaCard | <ul><li>Die abgeschrägte Ecke befindet sich auf der rechten Seite.</li><li>Die Metallkontakte weisen nach unten.</li></ul>                                                                                            |  |

| Speicherkarte   | Informationen zum Einsetzen der Speicherkarte                                                                                                    |
|-----------------|----------------------------------------------------------------------------------------------------|
|                 |                                                                                                    |
| Secure Digital  | <ul> <li>Die abgeschrägte Ecke befindet sich auf der rechten Seite.</li> <li>Die Metallkontakte weisen nach unten.</li> </ul>                                                                                                    |
| SmartMedia      | <ul> <li>Die abgeschrägte Ecke befindet sich auf der linken Seite.</li> <li>Die Metallkontakte weisen nach unten.</li> </ul>                                                                                                    |
| Memory Stick    | <ul> <li>Die abgeschrägte Ecke befindet sich auf der linken Seite.</li> <li>Die Metallkontakte weisen nach unten.</li> <li>Wenn Sie eine Memory Stick Duo<sup>™</sup> oder eine Memory Stick<br/>PRO Duo<sup>™</sup> Speicherkarte verwenden, befestigen Sie den im<br/>Lieferumfang der Speicherkarte enthaltenen Adapter an der<br/>Speicherkarte, bevor Sie diese in den Drucker einsetzen.</li> </ul> |
| xD-Picture Card | <ul> <li>Die runde Seite der Speicherkarte weist zu Ihnen.</li> <li>Die Metallkontakte weisen nach unten.</li> </ul>                                                                                                    |

#### Entfernen einer Speicherkarte

Warten Sie, bis die Speicherkarten-LED nicht mehr blinkt. Ziehen Sie anschließend die Speicherkarte vorsichtig aus dem Drucker.

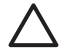

**Vorsicht** Ziehen Sie die Speicherkarte nicht heraus, während die Speicherkarten-LED blinkt. Blinkt die Speicherkarten-LED, bedeutet dies, dass der Drucker auf die Speicherkarte zugreift. Wenn Sie die Speicherkarte entfernen, während auf diese zugegriffen wird, können die gespeicherten Informationen bzw. der Drucker oder die Speicherkarte beschädigt werden.

# **3** Drucken ohne Computer

Der HP Photosmart 380 series Drucker ermöglicht das Drucken hochwertiger Fotos ganz ohne Computer. Wenn Sie den Drucker mit Hilfe der mitgelieferten Einrichtungsanweisungen konfiguriert haben, führen Sie die folgenden Schritte aus, um zu drucken.

# Übertragen Ihrer Fotos von der Kamera auf den Drucker

Führen Sie die folgenden Schritte aus, um in wenigen Minuten zu drucken!

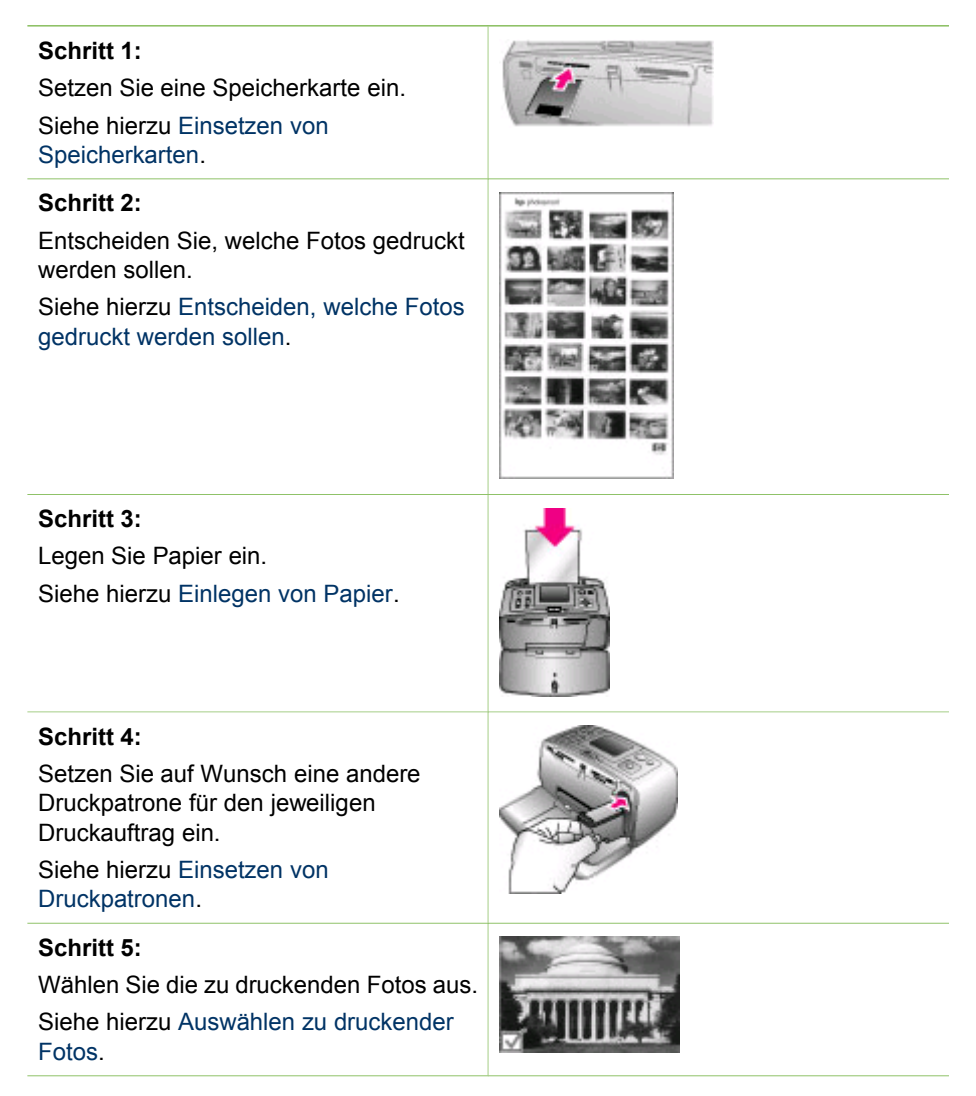

#### (Fortsetzung)

#### Schritt 6:

Seien Sie kreativ! Siehe hierzu Kreatives Gestalten.

#### Schritt 7:

Verbessern Sie die Qualität Ihrer Fotos. Siehe hierzu Verbessern der Fotoqualität.

#### Schritt 8:

Drucken Sie Ihre Fotos. Siehe hierzu Drucken Ihrer Fotos.

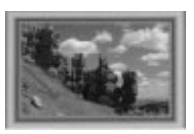

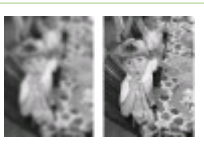

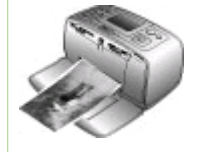

# Entscheiden, welche Fotos gedruckt werden sollen

Sie können entscheiden, welche Fotos von einer Speicherkarte gedruckt werden sollen. Zeigen Sie die Fotos dazu auf der Druckeranzeige an oder drucken Sie einen Foto-Index.

| Gewünschter Anzeigemodus          | Vorgehensweise                                                                                                    |  |
|-----------------------------------|----------------------------------------------------------------------------------------------------|--|
| Nacheinander                      | <ol> <li>Setzen Sie eine Speicherkarte ein.</li> <li>Drücken Sie die Taste Fotos auswählen doder , um die Fotos nacheinander anzuzeigen. Halten Sie die Taste gedrückt, um schnell durch die Fotos zu blättern. Wenn Sie das erste oder letzte Foto erreichen, wird die Anzeige mit dem letzten bzw. ersten Foto fortgesetzt.</li> </ol>                |  |
| Neun gleichzeitig                 | <ol> <li>Setzen Sie eine Speicherkarte ein.</li> <li>Drücken Sie die Taste Zoom Ţ, um<br/>gleichzeitig neun Fotos anzuzeigen.</li> <li>Drücken Sie die Taste Fotos aus-<br/>wählen ◀ oder ▶, um eines der<br/>neun Fotos hervorzuheben.</li> <li>Drücken Sie erneut die Taste Zoom<br/>▲, um die Fotos wieder nach-<br/>einander anzuzeigen.</li> </ol> |  |
| In einer kontinuierlichen Diashow | <ol> <li>Drücken Sie die Taste Menü.</li> <li>Wählen Sie die Option Tools aus<br/>und drücken Sie die Taste OK.</li> <li>Wählen Sie die Option Diashow<br/>aus und drücken Sie die Taste OK.</li> </ol>                                                                                                    |  |

#### Kapitel 3

| (Fortsetzung)                                                                                                    |                                                                                                    |
|----------------------------------------------------------------------------------------------------|----------------------------------------------------------------------------------------------------|
| Gewünschter Anzeigemodus                                                                                                    | Vorgehensweise                                                                                                    |
|                                                                                                    | Drücken Sie die Taste OK, um die<br>Diashow vorübergehend zu unter-<br>brechen oder diese fortzusetzen.<br>Drücken Sie die Taste Abbrechen,<br>um die Diashow zu stoppen.                                           |
| Verwenden eines Foto-Indizes<br>Ein Foto-Index enthält Miniaturansichten<br>und Indexnummern aller Fotos auf einer<br>Speicherkarte (maximal 2000). Mit Hilfe<br>der Indexnummern können Sie einzelne<br>Fotos oder einen Bereich von Fotos<br>drucken. Verwenden Sie zum Drucken<br>eines Foto-Indizes eine Indexkarte<br>anstelle von Fotopapier, um Kosten zu<br>sparen. | <ol> <li>Drücken Sie die Taste Menü.</li> <li>Wählen Sie Druckoptionen aus<br/>und drücken Sie die Taste OK.</li> <li>Wählen Sie die Option Indexseite<br/>drucken aus und drücken Sie die<br/>Taste OK.</li> </ol> |

## Auswählen zu druckender Fotos

Sie können die zu druckenden Fotos über das Bedienfeld des Druckers auswählen.

| Wenn Sie Folgendes tun möchten                       | Vorgehensweise                                                                                                    |
|------------------------------------------------------|----------------------------------------------------------------------------------------------------|
| Drucken eines Fotos                                  | <ol> <li>Setzen Sie eine Speicherkarte ein<br/>und zeigen Sie Fotos an.</li> <li>Drücken Sie die Taste Drucken,<br/>um das am Drucker angezeigte<br/>Foto mit dem aktuellen Layout zu<br/>drucken.</li> </ol>                                                                                                    |
| Drucken mehrerer Kopien eines Fotos                  | <ol> <li>Setzen Sie eine Speicherkarte ein<br/>und zeigen Sie Fotos an.</li> <li>Drücken Sie die Taste OK einmal<br/>für jede zu druckende Kopie des<br/>aktuellen Fotos. Drücken Sie die<br/>Taste Abbrechen, um die<br/>Kopienanzahl um jeweils eine Kopie<br/>zu verringern.</li> <li>Drücken Sie die Taste Drucken.</li> </ol> |
| Drucken mehrerer Fotos                               | <ol> <li>Setzen Sie eine Speicherkarte ein<br/>und zeigen Sie Fotos an.</li> <li>Drücken Sie die Taste OK, um ein<br/>Foto zum Drucken auszuwählen.</li> <li>Drücken Sie die Taste Drucken.</li> </ol>                                                                                                    |
| Drucken eines kontinuierlichen<br>Bereichs von Fotos | <ol> <li>Setzen Sie eine Speicherkarte ein.</li> <li>Drücken Sie die Taste Menü.</li> </ol>                                                                                                    |

| (Fortsetzung)                                      |                                                                                                    |
|----------------------------------------------------|----------------------------------------------------------------------------------------------------|
| Wenn Sie Folgendes tun möchten                     | Vorgehensweise                                                                                                    |
|                                                    | <ol> <li>Wählen Sie Druckoptionen aus<br/>und drücken Sie die Taste OK.</li> <li>Wählen Sie die Option<br/>Druckbereich aus und drücken Sie<br/>die Taste OK.</li> <li>Drücken Sie die Taste Fotos aus-<br/>wählen doer b, bis das erste zu<br/>druckende Foto angezeigt wird.<br/>Drücken Sie die Taste Fotos aus-<br/>wählen doer b, bis das letzte zu<br/>druckende Foto angezeigt wird.</li> <li>Drücken Sie die Taste Fotos aus-<br/>wählen doer b, bis das letzte zu<br/>druckende Foto angezeigt wird.</li> <li>Drücken Sie dann die Taste OK.</li> <li>Drücken Sie dann die Taste OK.</li> <li>Drücken Sie dann die Taste OK.</li> </ol>                                                                                                    |
| Drucken eines Einzelbilds aus einem<br>Videoclip   | <ol> <li>Setzen Sie eine Speicherkarte ein,<br/>auf der sich ein Videoclip befindet.</li> <li>Drücken Sie doder , um zum<br/>Videoclip zu blättern. (Es wird<br/>jeweils das erste Einzelbild des<br/>Videoclips angezeigt.) Das<br/>Videoclipsymbol erscheint am<br/>unteren Rand der Druckeranzeige.</li> <li>Drücken Sie die Taste OK, um den<br/>Videoclip auszuwählen. Der<br/>Videoclip wird langsam, Einzelbild<br/>für Einzelbild, geladen, damit Sie<br/>ein zu druckendes Einzelbild<br/>auswählen können.</li> <li>Sobald das zu druckende Einzelbild<br/>angezeigt wird, drücken Sie OK und<br/>dann Drucken.</li> <li>Hinweis 1 Die Bildauflösung bei<br/>Videoclips ist in der Regel niedriger als<br/>bei Digitalfotos. Daher werden Sie<br/>möglicherweise bemerken, dass die<br/>Druckqualität bei Einzelbildern aus<br/>Videoclips niedriger ist als die<br/>Druckqualität Ihrer sonstigen Bilder.</li> <li>Hinweis 2 Vom Drucker werden nicht<br/>alle Videodateiformate unterstützt. Eine<br/>Liste der unterstützten Videodatei-<br/>formate finden Sie unter<br/>Druckerspezifikationen.</li> </ol> |
| Drucken von neun Einzelbildern<br>eines Videoclips | <ol> <li>Setzen Sie eine Speicherkarte ein,<br/>auf der sich ein Videoclip befindet.</li> </ol>                                                                                                    |

#### Kapitel 3

| (Fortsetzung)                         |                                                                                                    |
|---------------------------------------|----------------------------------------------------------------------------------------------------|
| Wenn Sie Folgendes tun möchten        | Vorgehensweise                                                                                                    |
|                                       | <ol> <li>Drücken Sie Menü und wählen Sie<br/>Druckoptionen und danach Video-<br/>Action-Drucke aus. Daraufhin wird<br/>eine Vorschau aller Videoclips auf<br/>der Speicherkarte angezeigt.</li> <li>Blättern Sie mit den Pfeiltasten zu<br/>dem Videoclip, den Sie drucken<br/>möchten. Drücken Sie danach OK,<br/>um den Videoclip auszuwählen.</li> <li>Drücken Sie die Taste Drucken.<br/>Der Ausdruck enthält eine Seite mit<br/>neun Einzelbildern, die automatisch<br/>aus dem Videoclip ausgewählt<br/>werden.</li> <li>Hinweis 1 Die Bildauflösung bei<br/>Videoclips ist in der Regel niedriger als<br/>bei Digitalfotos. Daher werden Sie<br/>möglicherweise bemerken, dass die<br/>Druckqualität bei Einzelbildern aus<br/>Videoclips niedriger ist als die</li> <li>Druckqualität Ihrer sonstigen Bilder.</li> </ol> |
|                                       | alle Videodateiformate unterstützt. Eine<br>Liste der unterstützten Videodatei-<br>formate finden Sie unter<br>Druckerspezifikationen.                                                                                                    |
| Drucken von Fotos im<br>Panoramamodus | Panoramafotos lassen sich mit Hilfe von zwei Methoden erstellen:                                                                                                    |
|                                       | • Zusammensetzen von Fotos:<br>Verwenden Sie Bildbearbeitungs-<br>software, wie z. B. HP Image Zone,<br>um sich überlappende Fotos zu<br>einem Foto im Format 10 x 30 cm<br>(4 x 12 Zoll) zusammenzusetzen.<br>(Alternativ dazu können einige<br>Digitalkameras mehrere Aufnahmen<br>zu einem Foto zusammensetzen,<br>bevor das Foto auf einer<br>Speicherkarte gespeichert wird.)<br>Speichern Sie das Foto danach auf<br>einer Speicherkarte und führen Sie<br>die folgenden Arbeitsschritte aus,<br>um den Panoramamodus zu<br>aktivieren. Beim Panoramamodus<br>wird das jeweils ausgewählte Foto                                                                                                    |

| (Fortsetzung)                                                                                                    |                                                                                                    |
|----------------------------------------------------------------------------------------------------|----------------------------------------------------------------------------------------------------|
| Wenn Sie Folgendes tun möchten                                                                                                    | Vorgehensweise                                                                                                    |
| Hinweis Der Panoramamodus wird<br>nicht unterstützt, wenn Sie direkt von<br>einer PictBridge-Kamera aus drucken,<br>die über ein USB-Kabel angeschlossen<br>ist. Wenn Sie auf Ihrem Computer mit<br>Hilfe der HP Image Zone-Software<br>Panoramafotos erstellen möchten,<br>müssen Sie die Option "Full"<br>(Vollständig) oder "Typical" (Typisch)<br>auswählen, wenn Sie die Druckersoft-<br>ware installieren. Wenn die<br>Installationsoption "Express" oder<br>"Minimum" verwendet wurde, müssen<br>Sie die Druckersoftware erneut<br>installieren und stattdessen die Option<br>"Voll" oder "Typisch" auswählen. Die<br>Anweisungen zum Installieren der<br>Software finden Sie unter Installieren<br>der Software. | <ul> <li>mit einem Seitenverhältnis<br/>gedruckt.</li> <li>Auswählen eines beliebi<br/>Fotos: Wählen Sie mindes<br/>Foto auf einer Speicherkar<br/>und führen Sie die folgend<br/>Arbeitsschritte aus, um de<br/>Panoramamodus zu aktivit<br/>Beim Panoramamodus zu aktivit<br/>Beim Panoramamodus wei<br/>jeweils ausgewählten Foto<br/>einem Seitenverhältnis vor<br/>gedruckt.</li> <li>Befindet sich eine Speiche<br/>Drucker, entfernen Sie die<br/>2. Drücken Sie die Taste Me<br/>auf das Druckermenü zuzu</li> <li>Wählen Sie Druckoptione<br/>und drücken Sie die Taste</li> <li>Wählen Sie die Option<br/>Panoramafotos aus und o<br/>Sie die Taste OK.</li> </ul> |
| and the second                                                                                                    | 5. Wählen Sie die Option Ein<br>drücken Sie die Taste OK                                                                                                    |
|                                                                                                    | 6 Legen Sie Papier im Form                                                                                                    |

Setzen Sie mehrere Fotos zusammen, um ein Foto im Panoramaformat zu erstellen ....

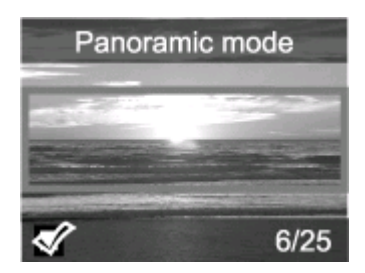

... oder wählen Sie ein Foto aus. um dieses im Panoramamodus zu drucken.

von 3:1

- gen stens ein te aus len n eren. erden die s mit n 3:1
- erkarte im se.
- nü, um ugreifen.
- n aus OK.
- drücken
- aus und
- apier im Format 10 x 30 cm (4 x 12 Zoll) ein.
- 7. Setzen Sie eine Speicherkarte ein, auf der sich mindestens ein Foto befindet. das im Panoramamodus gedruckt werden soll. Ein Zuschneiderahmen auf der Druckeranzeige markiert den Teil des angezeigten Bilds, der gedruckt wird (Seitenverhältnis 3:1). Je höher die ursprüngliche Auflösung des angezeigten Fotos ist, desto besser ist die Qualität des Ausdrucks im Panoramamodus.
- 8. Wählen Sie mindestens ein Panoramafoto aus.
- 9 Drücken Sie die Taste Drucken.
- 10. Deaktivieren Sie nach Drucken der gewünschten Fotos im Panoramamodus diesen Modus, um wieder mit dem normalen Seitenverhältnis von 3:2 zu drucken. Wiederholen Sie zum Deaktivieren des Panoramamodus die Arbeitsschritte

| Fortsetzung)                                                                                                    |                                                                                                    |
|----------------------------------------------------------------------------------------------------|----------------------------------------------------------------------------------------------------|
| Wenn Sie Folgendes tun möchten                                                                                            | Vorgehensweise                                                                                                    |
|                                                                                                    | 1 bis 4. Wählen Sie danach Aus aus und drücken Sie OK.                                                                                                    |
| Drucken von Fotoaufklebern<br>Hinweis Die Funktion für Fotoaufkleber<br>ist nicht in allen Ländern/Regionen<br>verfügbar. | <ol> <li>Befindet sich eine Speicherkarte im<br/>Drucker, entfernen Sie diese.</li> <li>Drücken Sie die Taste Menü, um<br/>auf das Druckermenü zuzugreifen.</li> <li>Wählen Sie Druckoptionen aus<br/>und drücken Sie die Taste OK.</li> <li>Wählen Sie die Option<br/>Fotoaufkleber aus und drücken Sie<br/>die Taste OK.</li> <li>Wählen Sie die Option Ein aus und<br/>drücken Sie die Taste OK.</li> <li>Legen Sie Fotoaufklebermedien ein.</li> <li>Setzen Sie eine Speicherkarte ein.</li> <li>Wählen Sie die Taste Drucken.<br/>Auf jedem gedruckten Blatt<br/>befinden sich 16 Exemplare eines<br/>Einzelfotos.</li> <li>Nach Drucken der gewünschten<br/>Fotoaufkleber deaktivieren Sie den<br/>Modus Fotoaufkleber.<br/>Wiederholen Sie zum Deaktivieren<br/>des Modus Fotoaufkleber die<br/>Arbeitsschritte 1 bis 4. Wählen Sie<br/>danach Aus aus und drücken Sie OK.</li> <li>Im Modus Fotoaufkleber überlagert ein<br/>Fotoaufkleberbanner das Foto auf der<br/>Druckeranzeige. Ist dies der Fall,<br/>können Sie weder ein anderes Layout<br/>auswählen noch auf die Druckoptionen<br/>im Druckermenü zugreifen</li> </ol> |

# **Kreatives Gestalten**

Der Drucker bietet eine Vielzahl an Tools und Effekten, mit deren Hilfe Sie Ihre Fotos in kreativer Art und Weise verwenden können. Diese Einstellungen verändern das Originalfoto nicht. Sie wirken sich nur auf den Druck aus.

| Zum Ausprobieren folgender<br>Möglichkeiten                                                            | Vorgehensweise                                                                                                    |
|----------------------------------------------------------------------------------------------------|----------------------------------------------------------------------------------------------------|
| Zuschneiden eines Fotos<br>Drücken Sie die Taste Zoom ▲ oder ▼,<br>um den Zoom-Faktor in Schritten von | <ol> <li>Navigieren Sie zu dem Foto, das<br/>Sie ändern möchten, und drücken<br/>Sie die Taste OK, um das jeweilige<br/>Foto auszuwählen.</li> </ol> |

| (Fortsetzung)                                                                                                    |                                                                                                    |  |
|----------------------------------------------------------------------------------------------------|----------------------------------------------------------------------------------------------------|--|
| Zum Ausprobieren folgender<br>Möglichkeiten                                                                                                    | Vorgehensweise                                                                                                    |  |
| 0,25 zu erhöhen bzw. zu reduzieren. Sie<br>können maximal eine fünffache<br>Vergrößerung angeben.                                                                                                    | <ol> <li>Drücken Sie die Taste Zoom , um<br/>das aktuelle Foto zu vergrößern.</li> <li>Drücken Sie die Pfeiltasten unter<br/>Fotos auswählen, um den<br/>Zuschneiderahmen zu bewegen.</li> <li>Drücken Sie die Taste OK, wenn<br/>sich der zu druckende Teil des<br/>Fotos im Zuschneiderahmen<br/>befindet.</li> <li>Drücken Sie die Taste Drucken,<br/>um den Druckvorgang zu starten.<br/>Das Zuschneiden verändert das<br/>Originalfoto nicht. Es wirkt sich nur<br/>auf den Druck aus.</li> </ol>                                                                                                    |  |
| Hinzufügen eines dekorativen<br>Rahmens<br>Wählen Sie aus einer Palette<br>verschiedener Muster und Farben aus,<br>um einen ins Auge stechenden Rahmen<br>zu erstellen.                                | <ol> <li>Navigieren Sie zu dem Foto, das<br/>Sie ändern möchten, und drücken<br/>Sie die Taste OK, um das jeweilige<br/>Foto auszuwählen.</li> <li>Drücken Sie die Taste Menü.</li> <li>Wählen Sie die Option Bearbeiten<br/>aus und drücken Sie die Taste OK.</li> <li>Wählen Sie die Option Rahmen<br/>hinzufügen aus und drücken Sie<br/>die Taste OK.</li> <li>Verwenden Sie die Pfeiltasten unter<br/>Fotos auswählen, um das<br/>gewünschte Rahmenmuster zu<br/>markieren. Drücken Sie dann die<br/>Taste OK.</li> <li>Verwenden Sie die Pfeiltasten unter<br/>Fotos auswählen, um das<br/>gewünschte Rahmenfarbe zu<br/>markieren. Drücken Sie dann die<br/>Taste OK.</li> <li>Verwenden Sie die Pfeiltasten unter<br/>Fotos auswählen, um die<br/>gewünschte Rahmenfarbe zu<br/>markieren. Drücken Sie dann die<br/>Taste OK.</li> <li>Das Foto erscheint mit dem<br/>Rahmen auf der Druckeranzeige.<br/>Der Effekt verändert das<br/>Originalfoto nicht. Er wirkt sich nur<br/>auf den Druck aus.</li> </ol> |  |
| Hinzufügen eines Farbeffekts<br>Stellen Sie Ihren Drucker so ein, dass<br>der Farbeffekt für Ihre gedruckten Fotos<br>in Schwarzweiß, Sepia, Antik oder<br>Keine Änderung (Standard) geändert<br>wird. | <ol> <li>Navigieren Sie zu dem Foto, das<br/>Sie ändern möchten, und drücken<br/>Sie die Taste OK, um das jeweilige<br/>Foto auszuwählen.</li> <li>Drücken Sie die Taste Menü.</li> </ol>                                                                                                    |  |

| (Fortsetzung)                                                                                                    |                                                                                                    |
|----------------------------------------------------------------------------------------------------|----------------------------------------------------------------------------------------------------|
| Zum Ausprobieren folgender<br>Möglichkeiten                                                                                                    | Vorgehensweise                                                                                                    |
|                                                                                                    | <ol> <li>Wählen Sie die Option Bearbeiten<br/>aus und drücken Sie die Taste OK.</li> <li>Wählen Sie die Option Farbeffekt<br/>hinzufügen aus und drücken Sie<br/>die Taste OK.</li> <li>Verwenden Sie die Pfeiltasten unter<br/>Fotos auswählen, um den ge-<br/>wünschten Farbeffekt auszuwählen.<br/>Drücken Sie dann die Taste OK.<br/>Der ausgewählte Farbeffekt wird<br/>auf das Foto angewendet und das<br/>Ergebnis erscheint auf der<br/>Druckeranzeige. Der Effekt<br/>verändert das Originalfoto nicht. Er<br/>wirkt sich nur auf den Druck aus.</li> </ol> |
| Hinzufügen von Datum und Uhrzeit<br>zu Ihren gedruckten Fotos<br>Sie können einen Datum-/Zeitstempel<br>auf die Vorderseite Ihrer Fotos drucken.<br>Dieser gibt an, wann das Foto auf-<br>genommen wurde. Diese Standardein-<br>stellung wirkt sich auf alle gedruckten<br>Fotos aus. | <ol> <li>Drücken Sie die Taste Menü.</li> <li>Wählen Sie die Option Vorein-<br/>stellungen aus und drücken Sie die<br/>Taste OK.</li> <li>Wählen Sie die Option Datum/Zeit<br/>aus und drücken Sie die Taste OK.</li> <li>Verwenden Sie die Pfeiltasten unter<br/>Fotos auswählen, um eine Option<br/>für den Datum-/Zeitstempel auszu-<br/>wählen:         <ul> <li>Datum/Zeit</li> <li>Nur Datum</li> <li>Aus</li> </ul> </li> <li>Drücken Sie die Taste OK.</li> </ol>                                                                                            |

# Verbessern der Fotoqualität

Der HP Photosmart 380 series Drucker bietet verschiedene Voreinstellungen und Effekte, die die Qualität Ihrer gedruckten Fotos verbessern können. Diese Einstellungen verändern das Originalfoto nicht. Sie wirken sich nur auf den Druck aus.

| Problem und Lösung                                                                                                    | Vorgehensweise                                                                                                    |
|----------------------------------------------------------------------------------------------------|----------------------------------------------------------------------------------------------------|
| Rote Augen bei mit Blitzlicht<br>aufgenommen Fotos<br>Rote Augen entfernen<br>Entfernen Sie den Rote-Augen-Effekt,<br>der bei einigen mit Blitzlicht<br>aufgenommenen Fotos auftreten kann. | <ol> <li>Drücken Sie die Taste Menü.</li> <li>Wählen Sie die Option Bearbeiten<br/>aus und drücken Sie die Taste OK.</li> <li>Wählen Sie die Option Rote Augen<br/>entfernen aus und drücken Sie die<br/>Taste OK.</li> </ol> |
| Verschwommene Fotos                                                                                                    | 1. Drücken Sie die Taste Menü.                                                                                                    |

(Fortsetzung)

| Problem und Lösung                                                                                                    | Vorgehensweise                                                                                                    |
|----------------------------------------------------------------------------------------------------|----------------------------------------------------------------------------------------------------|
| SmartFocus<br>Schärfen verschwommener Fotos.<br>Diese Option ist standardmäßig aktiviert.<br>Befolgen Sie diese Anweisungen, um<br>diese Option zu aktivieren, falls sie<br>deaktiviert sein sollte. Diese<br>Standardeinstellung wirkt sich auf alle<br>gedruckten Fotos aus. | <ol> <li>Wählen Sie die Option Vorein-<br/>stellungen aus und drücken Sie die<br/>Taste OK.</li> <li>Wählen Sie die Option SmartFocus<br/>aus und drücken Sie die Taste OK.</li> <li>Wählen Sie die Option Ein aus und<br/>drücken Sie die Taste OK.</li> </ol>                                                                                                    |
| Fotos mit geringer Belichtung und<br>geringem Kontrast<br>Adaptive Beleuchtung<br>Verbessern der Belichtung/des<br>Kontrasts von Ausdrucken. Diese<br>Standardeinstellung wirkt sich auf alle<br>gedruckten Fotos aus.                                                         | <ol> <li>Drücken Sie die Taste Menü.</li> <li>Wählen Sie die Option Vorein-<br/>stellungen aus und drücken Sie die<br/>Taste OK.</li> <li>Wählen Sie die Option Adaptive<br/>Beleuchtung aus und drücken Sie<br/>die Taste OK.</li> <li>Drücken Sie die Pfeiltasten unter<br/>Fotos auswählen, um die Option<br/>Ein hervorzuheben. Drücken Sie<br/>anschließend die Taste OK.</li> </ol> |
| Videoclips in niedriger Qualität<br>Videoverbesserungen<br>Verbessern Sie die Qualität gedruckter<br>Videoclips. Ist diese Standardeinstellung<br>aktiviert, kann der Druck länger dauern.                                                                                     | <ol> <li>Drücken Sie die Taste Menü.</li> <li>Wählen Sie die Option Vorein-<br/>stellungen aus und drücken Sie die<br/>Taste OK.</li> <li>Wählen Sie die Option<br/>Videoverbesserungen aus und<br/>drücken Sie die Taste OK.</li> <li>Drücken Sie die Pfeiltasten unter<br/>Fotos auswählen, um die Option<br/>Ein hervorzuheben. Drücken Sie<br/>anschließend die Taste OK.</li> </ol>  |
| Zu dunkle Fotos<br>Fotohelligkeit<br>Verbessern Sie die Helligkeitsstufe in<br>Fotos.                                                                                                    | <ol> <li>Drücken Sie die Taste Menü.</li> <li>Wählen Sie die Option Bearbeiten<br/>aus und drücken Sie die Taste OK.</li> <li>Wählen Sie die Option Foto-<br/>helligkeit aus und drücken Sie die<br/>Taste OK.</li> <li>Verwenden Sie die Pfeiltasten unter<br/>Fotos auswählen, um die<br/>gewünschte Helligkeitsstufe<br/>anzugeben. Drücken Sie dann die<br/>Taste OK.</li> </ol>      |

# **Drucken Ihrer Fotos**

Das Drucken Ihrer Fotos erfolgt in drei Schritten: Auswählen eines Layouts, Auswählen der Druckqualität und Auswählen der Druckmethode.

#### Auswählen eines Layouts

Drücken Sie nach Einsetzen einer Speicherkarte die Taste Layout, um zwischen mehreren Drucklayouts zu wählen.

| Layoutoptionen | Vorgehensweise                                                                                                    |
|----------------|----------------------------------------------------------------------------------------------------|
|                | <ol> <li>Setzen Sie eine Speicherkarte ein.</li> <li>Drücken Sie die Taste Layout.</li> <li>Verwenden Sie die Pfeiltasten für<br/>Layout, um ein Layout auszuwählen:         <ul> <li>Drucken eines Fotos pro Blatt</li> <li>Drucken von zwei Fotos pro<br/>Blatt</li> <li>Drucken von vier Fotos pro Blatt</li> </ul> </li> <li>Möglicherweise dreht der Drucker Ihre<br/>Fotos, um diese in das Drucklayout<br/>einzupassen.</li> <li>Hinweis Wenn der randlose Druck<br/>deaktiviert ist, werden alle Seiten mit<br/>einem schmalen weißen Rand an den</li> </ol> |
|                | Ausenkanten des Papiers gedruckt. Die<br>Anweisungen zum Deaktivieren des<br>randlosen Drucks finden Sie unter<br>Druckermenü.                                                                                                    |

#### Einstellen der Druckqualität

Der Drucker ist standardmäßig auf "Optimal" eingestellt und produziert somit Fotos in höchster Qualität. Mit der Einstellung "Normal" sparen Sie Tinte und Sie können schneller drucken.

#### So ändern Sie die Druckqualität in "Normal"

- 1. Drücken Sie die Taste Menü.
- 2. Wählen Sie die Option **Tools** aus und drücken Sie die Taste **OK**.
- 3. Wählen Sie die Option Druckqualität aus und drücken Sie die Taste OK.
- 4. Wählen Sie die Option Normal aus und drücken Sie die Taste OK.

Nach dem nächsten Druckauftrag wird die Druckqualität wieder auf "Optimal" zurückgesetzt.

#### Auswählen einer Druckmethode

Der HP Photosmart 380 series Drucker ermöglicht das Drucken von einer Speicherkarte oder direkt von einer Digitalkamera.

| Drucken von   | Vorgehensweise                                                                                       |
|---------------|----------------------------------------------------------------------------------------------------|
| Speicherkarte | <ul><li>So drucken Sie nicht markierte Fotos</li><li>1. Setzen Sie eine Speicherkarte ein.</li></ul> |
(Fortsetzung)

| (i onseizung)                                                                                                    |                                                                                                    |
|----------------------------------------------------------------------------------------------------|----------------------------------------------------------------------------------------------------|
| Drucken von                                                                                                    | Vorgehensweise                                                                                                    |
| Drucken von Digitalfotos, die auf einer<br>Speicherkarte gespeichert sind. Die<br>Markierung der Fotos kann aufgehoben<br>werden, oder die Fotos können über die<br>Kamera ausgewählt werden (DPOF –<br>Digital Print Order Format). Wenn Sie<br>von einer Speicherkarte drucken,<br>benötigen Sie keinen Computer, und die<br>Batterien der Digitalkamera werden<br>geschont. Siehe hierzu Einsetzen von<br>Speicherkarten.                                               | <ol> <li>Wählen Sie mindestens ein Foto<br/>aus. Siehe hierzu Auswählen zu<br/>druckender Fotos.</li> <li>Drücken Sie die Taste Drucken.</li> <li>So drucken Sie mit der Kamera<br/>ausgewählte Fotos</li> <li>Setzen Sie eine Speicherkarte ein,<br/>die mit der Kamera ausgewählte<br/>Fotos (DPOF) enthält.</li> <li>Wählen Sie die Option Ja aus,<br/>wenn der Drucker Sie fragt, ob Sie<br/>die mit der Kamera ausgewählten<br/>Fotos drucken möchten. Drücken<br/>Sie anschließend die Taste OK.</li> </ol>                       |
| Digitalkamera<br>Drucken Sie wunderschöne Fotos von<br>einer PictBridge- oder von einer<br>HP Direktdruck-Digitalkamera. Hierzu<br>benötigen Sie keinen Computer. Siehe<br>hierzu Verbindungsmöglichkeiten.<br>Wenn Sie direkt von einer Digitalkamera<br>drucken, verwendet der Drucker die mit<br>der Kamera ausgewählten Einstel-<br>lungen. Weitere Informationen zur<br>Verwendung der mit der Kamera<br>ausgewählten Fotos finden Sie in der<br>Kameradokumentation. | <ol> <li>So drucken Sie von einer PictBridge-<br/>Kamera</li> <li>Schalten Sie die PictBridge-<br/>Digitalkamera ein und wählen Sie<br/>die gewünschten Fotos aus.</li> <li>Stellen Sie sicher, dass sich die<br/>Kamera im PictBridge-Modus<br/>befindet. Verbinden Sie die Kamera<br/>dann mit Hilfe des im Lieferumfang<br/>der Kamera enthaltenen USB-<br/>Kabels mit dem Anschluss auf der<br/>Druckervorderseite.<br/>Wenn der Drucker die PictBridge-<br/>Kamera erkennt, werden die<br/>ausgewählten Fotos gedruckt.</li> </ol> |
|                                                                                                    | So drucken Sie von einer<br>HP Direktdruckkamera                                                                                                    |
|                                                                                                    | <ol> <li>Schalten Sie die HP Direktdruck-<br/>Digitalkamera ein und wählen Sie<br/>die gewünschten Fotos aus.</li> <li>Verbinden Sie die Kamera mit Hilfe<br/>des im Lieferumfang der Kamera<br/>enthaltenen USB-Kabels mit dem<br/>USB-Anschluss auf der Drucker-<br/>rückseite.</li> <li>Befolgen Sie die auf dem<br/>Kamerabildschirm angezeigten<br/>Anweisungen.</li> </ol>                                                                                                    |
| HP iPod                                                                                                    | Bevor Sie die folgenden Arbeitsschritte<br>zum Importieren und Drucken von Fotos                                                                                                    |

## Kapitel 3

| Drucken von                                                                                                    | Vorgehensweise                                                                                                    |
|----------------------------------------------------------------------------------------------------|----------------------------------------------------------------------------------------------------|
| Drucken von Fotos, die auf einem<br>HP iPod gespeichert sind. Siehe hierzu<br>Herstellen einer Verbindung zu anderen<br>Geräten. | auf Ihrem HP iPod ausführen, müssen<br>Sie sich vergewissern, dass Ihre Bilder<br>und Ihr HP iPod die folgenden<br>Voraussetzungen erfüllen:                                                                                                    |
|                                                                                                    | <ul> <li>Die Bilder, die auf den HP iPod<br/>kopiert werden, müssen das JPEG-<br/>Format besitzen.</li> <li>Stellen Sie sicher, dass der<br/>HP iPod unter Windows formatiert<br/>wurde (Dateistruktur FAT 32).<br/>Beim HP iPod wird standardmäßig<br/>die Windows-Dateistruktur<br/>verwendet. Rufen Sie auf Ihrem<br/>HP iPod die Option Settings &gt;<br/>About (Einstellungen &gt; Info) auf,<br/>um zu prüfen, ob Ihr HP iPod für<br/>Windows formatiert wurde. Wenn er<br/>unter Windows formatiert wurde,<br/>erscheint Format Windows<br/>(Windows-Format) am unteren<br/>Rand der Anzeige. Ist die<br/>Formatierung nicht unter Windows<br/>erfolgt, müssen Sie den HP iPod an<br/>einen Windows-PC anschließen.<br/>Verwenden Sie dazu das mit dem<br/>HP iPod gelieferte USB-Kabel und<br/>befolgen Sie die angezeigten<br/>Anweisungen.</li> </ul> |
|                                                                                                    | Hinweis HP iPods, die bisher nur<br>an einen Macintosh angeschlossen<br>wurden, sind nicht mit dem Drucker<br>kompatibel. Wenn Sie HP iPods an<br>einen Windows-PC anschließen,<br>können Macintosh-Benutzer jedoch<br>weiterhin Ihre HP iPods vollständig<br>mit Macintosh und Mac iTunes<br>synchronisieren und die Drucker-<br>unterstützung bewahren.                                                                                                    |
|                                                                                                    | So importieren Sie Fotos auf einen<br>HP iPod                                                                                                    |
|                                                                                                    | 1. Kopieren Sie Fotos mit Hilfe des<br>Belkin Media Reader für iPod von                                                                                                    |

| Fortsetzung) |                                                                                                    |
|--------------|----------------------------------------------------------------------------------------------------|
| Drucken von  | Vorgehensweise                                                                                                    |
|              | befinden. Wählen Sie dazu Photo<br>Import (Fotoimport) im HP iPod-<br>Menü aus. Fotos erscheinen als<br>Rolls (Rollen).                                                                                                    |
|              | So drucken Sie Fotos von einem<br>HP iPod                                                                                                    |
|              | <ol> <li>Verbinden Sie den HP iPod mit<br/>Hilfe des im Lieferumfang des<br/>HP iPod enthaltenen USB-Kabels<br/>mit dem Kamera-Anschluss auf der<br/>Druckervorderseite. Auf der<br/>Druckeranzeige erscheint für<br/>mehrere Minuten die Meldung<br/>Inhalt des Geräts wird<br/>eingelesen, während die Fotos<br/>eingelesen werden. Danach<br/>erscheinen die Fotos auf der<br/>Druckeranzeige.</li> <li>Wählen Sie die zu druckenden<br/>Fotos aus und drücken Sie<br/>Drucken. Weitere Informationen<br/>zum Auswählen und Drucken von<br/>Fotos finden Sie unter Auswählen<br/>zu druckender Fotos.</li> </ol> |
|              | Wenn Sie nicht von Ihrem HP iPod aus<br>auf einem HP Photosmart-Drucker<br>drucken können, wenden Sie sich an die<br>HP Kundenbetreuung. Siehe hierzu<br>HP Kundenbetreuung.                                                                                                    |

# 4 Verbindungsmöglichkeiten

Nutzen Sie den Drucker, um mit anderen Geräten und Familienangehörigen und Freunden in Verbindung zu bleiben.

## Herstellen einer Verbindung zu anderen Geräten

Dieser Drucker bietet verschiedene Möglichkeiten zur Herstellung einer Verbindung mit Computern oder anderen Geräten. Jeder Verbindungstyp bietet bestimmte Möglichkeiten.

| Verbindungstyp und Voraussetzungen                                                                                                    | Möglichkeiten                                                                                                    |  |
|----------------------------------------------------------------------------------------------------|----------------------------------------------------------------------------------------------------|--|
| <ul> <li>USB</li> <li>Ein USB-Kabel (Universal Serial<br/>Bus 1.1 oder 2.0) für volle<br/>Geschwindigkeit mit einer<br/>Maximallänge von 3 Metern (10').<br/>Die Anweisungen zum Anschließen<br/>Ihres Druckers an den Computer<br/>mit Hilfe eines USB-Kabels finden<br/>Sie unter Installieren der Software.</li> <li>Ein Computer mit Internet-Zugang<br/>(für HP Instant Share).</li> </ul> | <ul> <li>Drucken vom Computer aus.</li> <li>Übertragen von Fotos von einer im<br/>Drucker eingesetzten Speicherkarte<br/>auf Ihren Computer, wo Sie die<br/>Fotos mit Hilfe der HP Image Zone-<br/>Software verbessern und<br/>organisieren können.</li> <li>Gemeinsames Benutzen von Fotos<br/>über HP Instant Share.</li> <li>Direktes Drucken von einer<br/>entsprechenden HP Photosmart-<br/>Digitalkamera aus. Weitere<br/>Informationen finden Sie unter<br/>Drucken ohne Computer und in der<br/>Kameradokumentation.</li> </ul> |  |
| PictBridge                                                                                                    | Direktes Drucken von einer PictBridge-<br>kompatiblen Digitalkamera aus. Weitere<br>Informationen finden Sie unter Drucken<br>ohne Computer und in der Kamera-<br>dokumentation.                                                                                                    |  |
| PictBridge-Symbol                                                                                                    |                                                                                                    |  |
| <ul> <li>Eine PictBridge-kompatible<br/>Digitalkamera und ein USB-Kabel.</li> <li>Verbinden Sie die Kamera mit dem<br/>Kamera-Anschluss auf der Drucker-<br/>vorderseite.</li> </ul>                                                                                                    |                                                                                                    |  |
| <b>Bluetooth</b><br>Optionaler HP Bluetooth Funk-<br>Druckeradapter                                                                                                    | Drucken von einem Gerät mit Bluetooth<br>Funktechnologie aus.<br>Wenn Sie den optionalen HP Bluetooth<br>Funk-Druckeradapter über den Kamera-<br>Anschluss mit dem Drucker verbinden,                                                                                                    |  |

| (Fortsetzung)                                                                                                    |                                                                                                    |
|----------------------------------------------------------------------------------------------------|----------------------------------------------------------------------------------------------------|
| Verbindungstyp und Voraussetzungen                                                                                                    | Möglichkeiten                                                                                                    |
|                                                                                                    | stellen Sie die Bluetooth Optionen im<br>Druckermenü entsprechend ein. Siehe<br>hierzu Druckermenü.<br>Der Adapter ist nicht mit dem Macintosh-<br>Betriebssystem kompatibel.   |
| Wenn der Drucker mit diesem Zubehör<br>geliefert oder das Zubehör separat<br>erworben wurde, lesen Sie die<br>beiliegende Dokumentation. Weitere<br>Informationen zur Bluetooth<br>Funktechnologie und HP finden Sie<br>unter www.hp.com/go/bluetooth. |                                                                                                    |
| HP iPod<br>Ein HP iPod und das mitgelieferte USB-<br>Kabel. Verbinden Sie den HP iPod mit<br>dem Kamera-Anschluss auf der Drucker-<br>vorderseite.                                                                                                    | Direktes Drucken von einem HP iPod<br>(mit gespeicherten Fotos) auf dem<br>Drucker. Weitere Informationen hierzu<br>finden Sie unter So drucken Sie Fotos<br>von einem HP iPod. |

## Anschließen über HP Instant Share

Verwenden Sie HP Instant Share, um Fotos per E-Mail, über Online-Alben oder über einen Online-Foto-Service gemeinsam mit Freunden und Verwandten zu nutzen. Der Drucker muss über ein USB-Kabel mit einem Computer verbunden sein, der über einen Internet-Zugang verfügt und auf dem die erforderliche HP Software installiert ist. Wenn Sie versuchen, HP Instant Share zu verwenden, ohne dass die erforderliche Software installiert bzw. konfiguriert ist, werden Sie aufgefordert, die notwendigen Schritte auszuführen.

## So verwenden Sie HP Instant Share

- 1. Setzen Sie eine Speicherkarte ein und wählen Sie einige Fotos aus.
- Drücken Sie die Taste Menü, wählen Sie Tools aus und drücken Sie dann die Taste OK.
- 3. Wählen Sie die Option HP Instant Share aus und drücken Sie die Taste OK.
- 4. Befolgen Sie die am Computer angezeigten Anweisungen, um die ausgewählten Fotos für andere Benutzer bereitzustellen.

Weitere Informationen zur Verwendung von HP Instant Share finden Sie in der Online-Hilfe zu HP Image Zone.

# 5 Warten und Transportieren des Druckers

Der HP Photosmart 380 series Drucker erfordert kaum Wartung. Befolgen Sie die Anweisungen in diesem Kapitel, um die Lebensdauer des Druckers und der Verbrauchsmaterialien zu verlängern und um sicherzustellen, dass Sie stets Fotos in höchster Qualität drucken.

## Reinigen und Warten des Druckers

Halten Sie den Drucker und die Druckpatronen sauber und in gutem Zustand, indem Sie die einfachen Anweisungen in diesem Abschnitt befolgen.

## Reinigen der Druckeraußenseite

- 1. Schalten Sie den Drucker aus und ziehen Sie das Netzkabel von der Druckerrückseite ab.
- 2. Wenn Sie die optionale interne HP Photosmart-Batterie im Drucker installiert haben, entfernen Sie diese und schließen Sie die Klappe des Batteriefachs.
- 3. Reinigen Sie die Druckeraußenseite mit einem weichen, leicht mit Wasser befeuchteten Tuch.

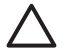

**Vorsicht 1** Verwenden Sie keine Reinigungsmittel. Haushaltsreiniger und Lösungsmittel können die Gehäusebeschichtung beschädigen.

**Vorsicht 2** Reinigen Sie nicht das Innere des Druckers. Halten Sie alle Flüssigkeiten vom Druckerinneren fern.

## Automatisches Reinigen der Druckpatrone

Wenn Sie auf den gedruckten Fotos weiße Linien oder einfarbige Striche bemerken, muss die Druckpatrone möglicherweise gereinigt werden. Reinigen Sie die Druckpatrone nur wenn nötig, da hierbei Tinte verbraucht wird.

- 1. Drücken Sie die Taste Menü.
- 2. Wählen Sie die Option Tools aus und drücken Sie die Taste OK.
- 3. Wählen Sie die Option Druckpatr. reinigen aus und drücken Sie die Taste OK.
- 4. Befolgen Sie die am Drucker angezeigten Anweisungen. Legen Sie Papier ein, damit der Drucker nach dem Reinigen der Druckpatrone eine Testseite drucken kann. Verwenden Sie Normalpapier oder Indexkarten, um Fotopapier zu sparen.
- 5. Drücken Sie die Taste OK, um mit dem Reinigen der Druckpatrone zu beginnen.
- Sobald der Reinigungsvorgang vom Drucker beendet und eine Testseite gedruckt wurde, erscheint die Frage: Weiter mit zweiter Reinigungsstufe. Überprüfen Sie die Testseite und wählen Sie eine der folgenden Optionen aus:
  - Weist die Testseite weiße Linien oder fehlende Farben auf, muss die Druckpatrone erneut gereinigt werden. Wählen Sie die Option Ja aus und drücken Sie die Taste OK.
  - Ist die Qualität der Testseite zufrieden stellend, wählen Sie die Option Nein aus und drücken Sie die Taste OK.

Sie können die Druckpatrone bis zu drei Mal reinigen. Jede nachfolgende Reinigung ist gründlicher und verbraucht mehr Tinte.

Wenn Sie mit diesem Verfahren alle drei Reinigungsstufen anwenden und noch immer weiße Linien oder fehlende Farben auf der Testseite bemerken, müssen Sie möglicherweise die Druckpatrone ersetzen.

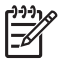

**Hinweis** Ist die Druckpatrone oder der Drucker kürzlich heruntergefallen, können ebenfalls weiße Linien oder fehlende Farben auftreten. Dieses Problem tritt nur vorübergehend auf und ist innerhalb von 24 Stunden behoben.

## **Drucken einer Testseite**

Drucken Sie eine Testseite, bevor Sie Kontakt mit der HP Kundenbetreuung aufnehmen. Die Testseite enthält Informationen zur Diagnose, die Ihnen bei der Lösung von Problemen in Zusammenarbeit mit der HP Kundenbetreuung helfen. Betrachten Sie das Tintendüsenmuster auf der Testseite, um den Tintenfüllstand sowie den Zustand der Druckpatrone zu prüfen. Wenn eine Linie oder eine Farbe im Muster fehlt, reinigen Sie die Druckpatrone. Weitere Informationen hierzu finden Sie unter Automatisches Reinigen der Druckpatrone.

- 1. Drücken Sie die Taste Menü.
- 2. Wählen Sie die Option **Tools** aus und drücken Sie die Taste **OK**.
- 3. Wählen Sie die Option Testseite drucken aus und drücken Sie die Taste OK.
- 4. Befolgen Sie die am Drucker angezeigten Anweisungen. Legen Sie Papier ein, damit der Drucker eine Testseite drucken kann. Verwenden Sie Normalpapier oder Indexkarten, um Fotopapier zu sparen.
- 5. Drücken Sie die Taste OK, um mit dem Drucken der Testseite zu beginnen.

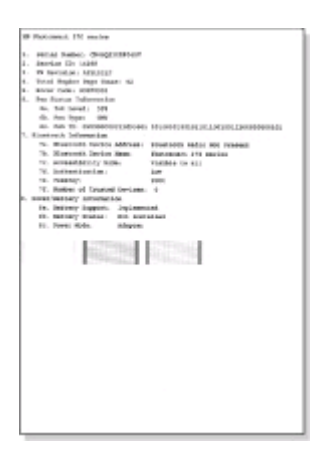

## Ausrichten der Druckpatrone

Bei der ersten Installation einer Druckpatrone richtet der Drucker diese automatisch aus. Treten jedoch in Ausdrucken Farbverschiebungen auf oder wird die Ausrichtungsseite nach dem Installieren einer neuen Druckpatrone nicht korrekt gedruckt, gehen Sie wie nachfolgend beschrieben vor, um die Druckpatrone auszurichten.

- 1. Drücken Sie die Taste Menü.
- 2. Wählen Sie die Option Tools aus und drücken Sie die Taste OK.

- Wählen Sie die Option Druckpatrone ausrichten aus und drücken Sie die Taste OK.
- Sie werden durch eine Mitteilung auf der Druckeranzeige aufgefordert, Normalpapier einzulegen. Legen Sie Papier ein, damit der Drucker eine Kalibrierungsseite drucken kann. Verwenden Sie Normalpapier oder Indexkarten, um Fotopapier zu sparen.

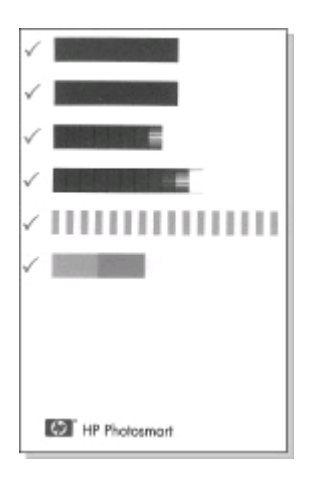

- Die H\u00e4kchen weisen darauf hin, dass die Druckpatrone korrekt installiert ist und dass diese korrekt funktioniert.
- Erscheint links neben einem Balken ein "x", richten Sie die Druckpatrone erneut aus. Erscheint das "x" weiterhin, tauschen Sie die Druckpatrone aus.

## Aufbewahren von Drucker und Druckpatronen

Schützen Sie den Drucker und die Druckpatronen, indem Sie diese korrekt aufbewahren, wenn Sie diese nicht benutzen.

## Aufbewahren des Druckers

Der Drucker ist so konzipiert, dass er lange und kurze Phasen der Inaktivität problemlos übersteht.

- Schließen Sie das Zufuhr- und das Ausgabefach und drücken Sie die Druckeranzeige nach unten in eine flache Position, wenn der Drucker nicht in Gebrauch ist.
- Bewahren Sie den Drucker in einem geschlossenen Raum ohne direkte Sonneneinstrahlung und ohne starke Temperaturschwankungen auf.
- Wenn Sie den Drucker und die Druckpatrone länger als einen Monat nicht verwendet haben, reinigen Sie die Druckpatrone vor dem Drucken. Weitere Informationen hierzu finden Sie unter Automatisches Reinigen der Druckpatrone.

## Aufbewahren der Druckpatronen

Wenn Sie den Drucker aufbewahren oder transportieren, lassen Sie die aktive Druckpatrone stets im Drucker. Der Drucker schützt die Druckpatrone im ausgeschalteten Zustand mit einer Kappe.

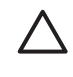

**Vorsicht** Stellen Sie sicher, dass der Drucker korrekt ausgeschaltet wird, bevor Sie das Netzkabel abziehen oder die interne Batterie entfernen. Auf diese Weise kann der Drucker die Druckpatrone korrekt schützen.

Die folgenden Tipps helfen Ihnen bei der Wartung der HP Druckpatronen und garantieren eine einheitliche Druckqualität:

- Wenn Sie eine Druckpatrone aus dem Drucker entfernen, bewahren Sie diese in der speziellen Schutzvorrichtung auf, damit die Tinte nicht austrocknet. In einigen Ländern/Regionen ist die Schutzvorrichtung nicht im Lieferumfang des Druckers enthalten, sondern wird zusammen mit der separat erhältlichen grauen HP Fotodruckpatrone geliefert. In anderen Ländern/Regionen ist die Schutzvorrichtung ggf. im Lieferumfang des Druckers enthalten.
- Nehmen Sie die nicht verwendeten Druckpatronen erst aus ihrer Originalverpackung, wenn Sie diese benötigen. Bewahren Sie Druckpatronen bei Zimmertemperatur auf (15-35 °C oder 59-95 °F).
- Entfernen Sie die Schutzfolie erst von den Tintendüsen, wenn Sie zum Einsetzen der Druckpatrone bereit sind. Wenn die Schutzfolie von der Druckpatrone entfernt wurde, versuchen Sie nicht, sie wieder zu befestigen. Beim erneuten Befestigen der Schutzfolie wird die Druckpatrone beschädigt.

## Erhalten der Qualität des Fotopapiers

Wenn Sie mit Fotopapier optimale Ergebnisse erzielen möchten, befolgen Sie die Anweisungen in diesem Abschnitt.

## Lagern von Fotopapier

- Bewahren Sie Fotopapier in der Originalverpackung oder in einem wieder verschlie
  ßbaren Kunststoffbeutel auf.
- Lagern Sie das verpackte Fotopapier auf einer ebenen Fläche an einem kühlen und trockenen Ort.
- Legen Sie nicht verwendetes Fotopapier wieder in den Kunststoffbeutel. Wenn das Papier im Drucker oder außerhalb der Verpackung bleibt, kann dieses aufwellen.

## **Umgang mit Fotopapier**

- Halten Sie Fotopapier stets nur an den Ecken, um Fingerabdrücke zu vermeiden.
- Wenn das Fotopapier gewellt ist, legen Sie dieses in die zugehörige Kunststoffverpackung und biegen Sie es vorsichtig in Gegenrichtung der Wellung, bis es flach liegt.

## Transportieren des Druckers

Sie können den Drucker ganz einfach transportieren und nahezu überall einsetzen. Nehmen Sie den Drucker beispielsweise mit in den Urlaub, zu Familientreffen oder zu gesellschaftlichen Veranstaltungen, damit Sie Fotos schnell und einfach drucken und gemeinsam mit Familienmitgliedern und Freunden nutzen können.

Erwerben Sie folgendes Zubehör, um auf Reisen noch bequemer drucken zu können:

- Interne HP Photosmart-Batterie: Der Drucker wird über eine aufladbare Batterie mit Strom versorgt, so dass Sie überall drucken können.
- **HP Photosmart-Auto-Adapter**: Der Drucker kann über den Zigarettenanzünder im Auto mit Strom versorgt werden.
- **HP Photosmart-Tasche** für kompakte Fotodrucker: In dieser Tasche können Sie den Drucker und das Verbrauchsmaterial transportieren.

## So transportieren Sie den Drucker:

- 1. Schalten Sie den Drucker aus.
- 2. Entfernen Sie alle Speicherkarten aus den Speicherkartensteckplätzen.
- 3. Nehmen Sie das Papier aus dem Zufuhr- und dem Ausgabefach und schließen Sie diese beiden Fächer.
- 4. Drücken Sie die Druckeranzeige nach unten in eine flache Position.

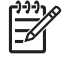

**Hinweis** Stellen Sie sicher, dass der Drucker korrekt ausgeschaltet wird, bevor Sie das Netzkabel abziehen. Auf diese Weise kann der Drucker die Druckpatrone korrekt schützen.

- 5. Ziehen Sie das Netzkabel ab.
- 6. Ist der Drucker mit einem Computer verbunden, ziehen Sie das USB-Kabel vom Computer ab.
- 7. Transportieren Sie den Drucker stets aufrecht.

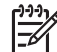

**Hinweis** Nehmen Sie die Druckpatrone zum Transport nicht aus dem Drucker.

Stellen Sie sicher, dass Sie Folgendes mitnehmen:

- Papier
- Netzkabel
- Digitalkamera oder Speicherkarte mit Fotos
- Zusätzliche Druckpatronen (wenn Sie viele Fotos drucken möchten)
- Optionales Druckerzubehör, beispielsweise die Batterie, den Auto-Adapter oder den HP Bluetooth Funk-Druckeradapter
- Wenn Sie den Drucker mit einem Computer verbinden möchten, nehmen Sie auch das USB-Kabel und die HP Photosmart-CD mit der Druckersoftware mit.
- Benutzerhandbuch für den Drucker (das Handbuch, in dem Sie gerade lesen)

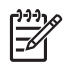

**Hinweis** Wenn Sie das Benutzerhandbuch des Druckers nicht mitnehmen, notieren Sie sich die von Ihrem Zielland/Ihrer Zielregion abhängigen Bestellnummern oder beschaffen Sie sich vor der Abreise genügend Druckpatronen.

# 6 Fehlerbehebung

Der HP Photosmart-Drucker ist auf zuverlässigen und einfachen Betrieb ausgelegt. Dieser Abschnitt enthält Antworten zu häufig gestellten Fragen zum Drucker und zum Drucken ohne Computer. Sie finden hier Informationen zu folgenden Themen:

- Probleme mit der Druckerhardware
- Probleme beim Drucken
- Probleme beim Drucken mit Bluetooth
- Fehlermeldungen

Informationen zum Beheben von Problemen mit der Druckersoftware und zum Drucken von einem Computer aus finden Sie in der HP Photosmart-Online-Hilfe zum Drucker. Informationen zum Anzeigen der Online-Hilfe zum Drucker finden Sie unter Willkommen.

## Probleme mit der Druckerhardware

Bevor Sie sich an die HP Kundenbetreuung wenden, lesen Sie diese Tipps zur Fehlerbehebung oder nutzen Sie die Online-Support-Dienste unter www.hp.com/ support.

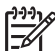

**Hinweis** Wenn Sie den Drucker mit einem Computer verbinden möchten, empfiehlt HP die Verwendung eines USB-Kabels mit einer Länge von maximal 3 m (10'), um mögliche Störungen durch starke elektromagnetische Felder zu vermeiden.

## Die Netz-LED blinkt grün, aber der Drucker druckt nicht.

## Lösung

- Ist der Drucker eingeschaltet, verarbeitet dieser gerade Informationen. Warten Sie, bis der Drucker die Verarbeitung abgeschlossen hat.
- Ist der Drucker ausgeschaltet und mit der optionalen internen HP Photosmart-Batterie ausgestattet, wird diese gerade aufgeladen.

## Die Netz-LED blinkt rot.

**Mögliche Ursache** Ein Benutzereingriff ist erforderlich. Versuchen Sie Folgendes:

- Pr
  üfen Sie, ob am Drucker Anweisungen angezeigt werden. Ist eine Digitalkamera mit dem Drucker verbunden, pr
  üfen Sie, ob an dieser Anweisungen angezeigt werden. Ist der Drucker mit einem Computer verbunden, pr
  üfen Sie, ob am Computerbildschirm Anweisungen angezeigt werden.
- Schalten Sie den Drucker aus.
   Ist die optionale interne HP Photosmart-Batterie nicht im Drucker installiert, ziehen Sie das Netzkabel des Druckers ab. Warten Sie rund zehn Sekunden und schließen Sie das Netzkabel wieder an. Schalten Sie den Drucker ein.

Ist die optionale interne HP Photosmart-Batterie im Drucker installiert, ziehen Sie das Netzkabel ab (sofern dieses angeschlossen ist). Öffnen Sie die Klappe des Batteriefachs und entfernen Sie die Batterie. Warten Sie rund zehn Sekunden und setzen Sie dann die Batterie wieder ein. Schließen Sie bei Bedarf das Netzkabel wieder an. Schalten Sie den Drucker ein.

## Die Netz-LED blinkt nach dem Ausschalten des Druckers für kurze Zeit gelb.

**Lösung** Dies ist beim Ausschalten des Druckers normal. Hierdurch wird nicht auf ein Druckerproblem hingewiesen.

#### Die Netz-LED blinkt gelb.

Mögliche Ursache Ein Druckerfehler ist aufgetreten. Versuchen Sie Folgendes:

#### Lösung

- Pr
  üfen Sie, ob am Drucker Anweisungen angezeigt werden. Ist eine Digitalkamera mit dem Drucker verbunden, pr
  üfen Sie, ob an dieser Anweisungen angezeigt werden. Ist der Drucker mit einem Computer verbunden, pr
  üfen Sie, ob am Computerbildschirm Anweisungen angezeigt werden.
- Schalten Sie den Drucker aus.
   Ist die optionale interne HP Photosmart-Batterie nicht im Drucker installiert, ziehen Sie das Netzkabel des Druckers ab. Warten Sie rund zehn Sekunden und schließen Sie das Netzkabel wieder an. Schalten Sie den Drucker ein. Ist die optionale interne HP Photosmart-Batterie im Drucker installiert, ziehen Sie das Netzkabel ab (sofern dieses angeschlossen ist). Öffnen Sie die Klappe des Batteriefachs und entfernen Sie die Batterie. Warten Sie rund zehn Sekunden und setzen Sie dann die Batterie wieder ein. Schließen Sie bei Bedarf das Netzkabel wieder an. Schalten Sie den Drucker ein.
- Blinkt die Netz-LED weiterhin gelb, lesen Sie die Informationen unter www.hp.com/support oder wenden Sie sich an die HP Kundenbetreuung.

## Beim Drücken der Tasten auf dem Bedienfeld erfolgt keine Reaktion.

**Mögliche Ursache** Ein Druckerfehler ist aufgetreten. Warten Sie rund eine Minute. Möglicherweise wird der Drucker zurückgesetzt. Geschieht dies nicht, versuchen Sie eine der folgenden Lösungen:

- Schalten Sie den Drucker aus.
  - Ist die optionale interne HP Photosmart-Batterie **nicht** im Drucker installiert, ziehen Sie das Netzkabel des Druckers ab. Warten Sie rund zehn Sekunden und schließen Sie das Netzkabel wieder an. Schalten Sie den Drucker ein. Ist die optionale interne HP Photosmart-Batterie im Drucker installiert, ziehen Sie das Netzkabel ab (sofern dieses angeschlossen ist). Öffnen Sie die Klappe des Batteriefachs und entfernen Sie die Batterie. Warten Sie rund

zehn Sekunden und setzen Sie dann die Batterie wieder ein. Schließen Sie bei Bedarf das Netzkabel wieder an. Schalten Sie den Drucker ein.

 Wird der Drucker nicht zurückgesetzt und funktionieren die Bedienfeldtasten noch immer nicht, lesen Sie die Informationen unter www.hp.com/support oder wenden Sie sich an die HP Kundenbetreuung.

## Der Drucker findet die Fotos auf meiner Speicherkarte nicht und zeigt diese nicht an.

## Lösung

- Schalten Sie den Drucker aus.
  - Ist die optionale interne HP Photosmart-Batterie **nicht** im Drucker installiert, ziehen Sie das Netzkabel des Druckers ab. Warten Sie rund zehn Sekunden und schließen Sie das Netzkabel wieder an. Schalten Sie den Drucker ein. Ist die optionale interne HP Photosmart-Batterie im Drucker installiert, ziehen Sie das Netzkabel ab (sofern dieses angeschlossen ist). Öffnen Sie die Klappe des Batteriefachs und entfernen Sie die Batterie. Warten Sie rund zehn Sekunden und setzen Sie dann die Batterie wieder ein. Schließen Sie bei Bedarf das Netzkabel wieder an. Schalten Sie den Drucker ein.
- Möglicherweise enthält die Speicherkarte Dateitypen, die der Drucker nicht direkt einlesen kann.
  - Speichern Sie die Fotos auf einem Computer und drucken Sie diese von dort aus. Weitere Informationen finden Sie in der Dokumentation der Kamera sowie in der HP Photosmart-Online-Hilfe zum Drucker.
  - Wenn Sie das nächste Mal Fotos aufnehmen, stellen Sie die Kamera so ein, dass diese die Fotos in einem Dateiformat speichert, das der Drucker direkt einlesen kann. Eine Liste der unterstützten Dateiformate finden Sie unter Spezifikationen. Informationen zum Einstellen der Digitalkamera zum Speichern von Fotos in bestimmten Dateiformaten finden Sie in der Kameradokumentation.

## Der Drucker wird mit Strom versorgt, lässt sich jedoch nicht einschalten.

- Möglicherweise liegt eine Stromüberlastung des Druckers vor. Ist die optionale interne HP Photosmart-Batterie nicht im Drucker installiert, ziehen Sie das Netzkabel des Druckers ab. Warten Sie rund zehn Sekunden und schließen Sie das Netzkabel wieder an. Schalten Sie den Drucker ein. Ist die optionale interne HP Photosmart-Batterie im Drucker installiert, ziehen Sie das Netzkabel ab (sofern dieses angeschlossen ist). Öffnen Sie die Klappe des Batteriefachs und entfernen Sie die Batterie. Warten Sie rund zehn Sekunden und setzen Sie dann die Batterie wieder ein. Schließen Sie bei Bedarf das Netzkabel wieder an. Schalten Sie den Drucker ein.
- Möglicherweise ist der Drucker an eine ausgeschaltete Steckerleiste angeschlossen. Schalten Sie die Steckerleiste und anschließend den Drucker ein.

Die optionale interne HP Photosmart-Batterie wird im Drucker installiert, aber der Drucker lässt sich im Batteriebetrieb nicht einschalten.

## Lösung

- Möglicherweise ist die Batterie nicht aufgeladen. Schließen Sie das Netzkabel an, um die Batterie aufzuladen. Die Netz-LED blinkt grün und weist so darauf hin, dass die Batterie aufgeladen wird.
- Ist die Batterie aufgeladen, entfernen Sie diese und setzen Sie diese erneut ein.

## Die optionale interne HP Photosmart-Batterie ist im Drucker installiert, wird jedoch nicht aufgeladen.

## Lösung

- Öffnen Sie die Klappe des Batteriefachs. Nehmen Sie die Batterie heraus und installieren Sie diese erneut. Weitere Informationen zum Installieren der Batterie finden Sie in der Batteriedokumentation.
- Prüfen Sie, ob das Netzkabel sicher mit dem Drucker und der Netzsteckdose verbunden ist. Ist der Drucker ausgeschaltet, blinkt die Netz-LED grün und weist so darauf hin, dass die Batterie aufgeladen wird.
- Schalten Sie den Drucker ein. Auf der Druckeranzeige blinkt über dem Batteriesymbol das Aufladesymbol (Blitz) und weist so darauf hin, dass die Batterie aufgeladen wird.
- Eine leere Batterie wird in rund vier Stunden voll aufgeladen, wenn der Drucker nicht in Betrieb ist. Wird die Batterie nicht aufgeladen, tauschen Sie diese aus.

Die Ladezustandswarnung zur optionalen internen HP Photosmart-Batterie wird angezeigt. Der Drucker ist über den optionalen HP Photosmart-Auto-Adapter mit der Stromversorgung des Autos verbunden, aber der Drucker erkennt die neue Stromquelle nicht.

## Lösung

- Schalten Sie den Drucker aus, bevor Sie den Adapter an den Drucker anschließen.
- Schließen Sie den Adapter am Drucker an.
- Schalten Sie den Drucker ein.

## Beim Einschalten des Druckers bzw. nach einer bestimmten Zeit, in der der Drucker inaktiv war, sind Druckergeräusche zu hören.

**Lösung** Nach langen Phasen der Inaktivität (ca. zwei Wochen) bzw. nach dem Unterbrechen und Wiederherstellen der Stromversorgung sind Druckergeräusche zu hören. Dies ist normal. Der Drucker führt eine automatische Wartung durch, um Ausgaben in optimaler Qualität sicherzustellen.

## Probleme beim Drucken

Bevor Sie sich an die HP Kundenbetreuung wenden, lesen Sie diese Tipps zur Fehlerbehebung oder nutzen Sie die Online-Support-Dienste unter www.hp.com/ support.

## Der Drucker druckt über das Bedienfeld keine randlosen Fotos.

**Mögliche Ursache** Möglicherweise ist die Option für randlosen Druck deaktiviert.

Lösung Gehen Sie wie folgt vor, um den randlosen Druck zu aktivieren:

- 1. Drücken Sie die Taste Menü, um das Druckermenü anzuzeigen.
- 2. Wählen Sie die Option Voreinstellungen aus und drücken Sie die Taste OK.
- 3. Wählen Sie die Option Randlos aus und drücken Sie die Taste OK.
- 4. Wählen Sie die Option Ein aus und drücken Sie die Taste OK.

## Das Papier wird nicht korrekt in den Drucker eingezogen.

## Lösung

- Stellen Sie sicher, dass die seitliche Papierführung am Papier anliegt, ohne es zu knicken.
- Das Zufuhrfach enthält möglicherweise zu viel Papier. Nehmen Sie einige Blätter heraus und drucken Sie erneut.
- Sollten die Seiten des Fotopapiers zusammenkleben, legen Sie jeweils nur ein Blatt ein.
- Wenn Sie den Drucker in einer sehr feuchten oder trockenen Umgebung verwenden, schieben Sie das Papier so weit wie möglich in das Zufuhrfach und legen Sie jeweils nur ein Blatt Fotopapier ein.
- Wenn das Fotopapier gewellt ist, legen Sie dieses in einen Kunststoffbeutel und biegen Sie es vorsichtig in Gegenrichtung der Wellung, bis es flach liegt. Falls das Problem weiterhin auftritt, verwenden Sie glattes Fotopapier. Informationen zur Aufbewahrung und zur Handhabung von Fotopapier finden Sie unter Erhalten der Qualität des Fotopapiers.
- Das verwendete Papier ist möglicherweise zu dick oder zu dünn. Verwenden Sie HP Fotopapier. Weitere Informationen hierzu finden Sie unter Auswählen des richtigen Papiers.

## Das Foto wird schräg oder nicht in der Seitenmitte gedruckt.

- Möglicherweise wurde das Papier nicht korrekt eingelegt. Legen Sie das Papier erneut ein. Stellen Sie sicher, dass das Papier im Zufuhrfach richtig ausgerichtet ist und dass die seitliche Papierführung am Papier anliegt. Informationen zum Einlegen von Papier finden Sie unter Einlegen von Papier.
- Möglicherweise muss die Druckpatrone ausgerichtet werden. Weitere Informationen hierzu finden Sie unter Ausrichten der Druckpatrone.

## Der Drucker hat keine Seite ausgegeben.

## Lösung

- Möglicherweise ist ein Benutzereingriff erforderlich. Lesen Sie die am Drucker angezeigten Anweisungen.
- Möglicherweise wird der Drucker nicht mit Strom versorgt oder eine Verbindung hat sich gelockert. Stellen Sie sicher, dass der Drucker mit Strom versorgt wird und dass das Netzkabel korrekt angeschlossen ist. Wenn Sie im Batteriemodus drucken, stellen Sie sicher, dass die Batterie korrekt installiert ist.
- Möglicherweise befindet sich kein Papier im Zufuhrfach. Pr
  üfen Sie, ob das Papier ordnungsgem
  ä
  ß in das Zufuhrfach eingelegt ist. Informationen zum Einlegen von Papier finden Sie unter Einlegen von Papier.
- Möglicherweise ist beim Drucken ein Papierstau aufgetreten. Im folgenden Abschnitt finden Sie Informationen zum Beheben eines Papierstaus.

## Das Papier wurde beim Drucken eingeklemmt.

**Lösung** Prüfen Sie, ob am Drucker Anweisungen angezeigt werden. Versuchen Sie folgende Lösungen, um den Papierstau zu beheben:

- Wurde das Papier teilweise ausgegeben, ziehen Sie dieses vorsichtig in Ihre Richtung.
- Wurde das Papier im Drucker eingeklemmt, versuchen Sie, dieses von der Druckerrückseite aus zu entfernen.
  - Nehmen Sie das Papier aus dem Zufuhrfach und ziehen Sie das Fach herunter, so dass dieses in horizontaler Position ganz geöffnet wird.
  - Ziehen Sie das eingeklemmte Papier vorsichtig von der Druckerrückseite aus heraus.
  - Heben Sie das Zufuhrfach an, bis dieses in der Position zum Einlegen von Papier einrastet.
- Wenn Sie die Papierkante nicht erreichen können, gehen Sie wie folgt vor:
  - Schalten Sie den Drucker aus.
  - Ist die optionale interne HP Photosmart-Batterie nicht im Drucker installiert, ziehen Sie das Netzkabel des Druckers ab. Warten Sie rund zehn Sekunden und schließen Sie dann das Netzkabel wieder an.
  - Ist die optionale interne HP Photosmart-Batterie im Drucker installiert, ziehen Sie das Netzkabel ab (sofern dieses angeschlossen ist). Öffnen Sie die Klappe des Batteriefachs und entfernen Sie die Batterie. Warten Sie rund zehn Sekunden und setzen Sie dann die Batterie wieder ein. Schließen Sie bei Bedarf das Netzkabel wieder an.
  - Schalten Sie den Drucker ein. Der Drucker pr
    üft, ob sich Papier im Papierweg befindet und wirft dieses automatisch aus.
- Drücken Sie zum Fortsetzen die Taste OK.

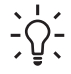

**Tipp** Tritt beim Drucken ein Papierstau auf, legen Sie jeweils nur ein Blatt Fotopapier ein. Legen Sie das Papier bis zum Anschlag in das Zufuhrfach ein.

## Der Drucker hat eine leere Seite ausgegeben.

#### Lösung

- Prüfen Sie auf der Druckeranzeige den Tintenfüllstand. Ist die Druckpatrone leer, tauschen Sie diese aus. Siehe hierzu Einsetzen von Druckpatronen. Drucken Sie eine Testseite, um die Druckpatrone zu überprüfen. Siehe hierzu Drucken einer Testseite.
- Möglicherweise haben Sie einen Druckauftrag begonnen und wieder abgebrochen. Wenn Sie einen Druckauftrag abbrechen, bevor das Foto gedruckt wird, hat der Drucker möglicherweise bereits ein Blatt Papier eingezogen. Vor dem nächsten Druckauftrag wird dieses leere Blatt ausgegeben.

## Das Foto wurde nicht mit den Standardeinstellungen des Druckers gedruckt.

**Lösung** Möglicherweise haben Sie die Druckeinstellungen für das ausgewählte Foto geändert. Die individuellen Druckeinstellungen für ein Foto haben Vorrang vor den Standardeinstellungen des Druckers. Machen Sie alle Druckeinstellungen für das Foto rückgängig, indem Sie die Auswahl des Fotos aufheben. Weitere Informationen hierzu finden Sie unter Auswählen zu druckender Fotos.

## Der Drucker gibt das Papier während der Druckvorbereitung aus.

**Lösung** Direktes Sonnenlicht kann den Betrieb des automatischen Papiersensors stören. Stellen Sie den Drucker an einem Ort ohne direkte Sonneneinstrahlung auf.

## Die Druckqualität ist schlecht.

- Möglicherweise ist die Druckpatrone leer. Pr
  üfen Sie das Tintenf
  üllstandssymbol auf der Druckeranzeige und tauschen Sie die Druckpatrone bei Bedarf aus. Weitere Informationen hierzu finden Sie unter Einsetzen von Druckpatronen.
- Wenn das Foto mit Hilfe der Taste Zoom im Bedienfeld des Druckers vergrößert wurde, ist der Zoom-Faktor möglicherweise zu hoch. Drücken Sie die Taste Zoom.
- Möglicherweise haben Sie das Foto mit einer geringen Auflösung aufgenommen. Wenn Sie in Zukunft optimale Ergebnisse erzielen möchten, stellen Sie Ihre Digitalkamera auf eine höhere Auflösung ein.
- Stellen Sie sicher, dass Sie das richtige Fotopapier für Ihr Projekt verwenden. Optimale Ergebnisse erzielen Sie mit HP Fotopapier. Weitere Informationen hierzu finden Sie unter Auswählen des richtigen Papiers.
- Möglicherweise bedrucken Sie die falsche Papierseite. Stellen Sie sicher, dass das Papier mit der zu bedruckenden Seite nach oben eingelegt wurde.

- Möglicherweise muss die Druckpatrone gereinigt werden. Weitere Informationen hierzu finden Sie unter Automatisches Reinigen der Druckpatrone.
- Möglicherweise muss die Druckpatrone ausgerichtet werden. Weitere Informationen hierzu finden Sie unter Ausrichten der Druckpatrone.

## Die mit der Kamera zum Drucken ausgewählten Fotos werden nicht gedruckt.

**Lösung** Einige Digitalkameras ermöglichen das Markieren von Fotos im internen Kameraspeicher und auf der Speicherkarte. Wenn Sie Fotos im internen Speicher markieren und diese anschließend auf die Speicherkarte verschieben, gehen die Markierungen verloren. Markieren Sie Fotos zum Drucken, nachdem Sie diese vom internen Speicher auf die Speicherkarte verschoben haben.

## Probleme beim Drucken mit Bluetooth

Bevor Sie sich an die HP Kundenbetreuung wenden, lesen Sie diese Tipps zur Fehlerbehebung oder nutzen Sie die Online-Support-Dienste unter www.hp.com/ support. Lesen Sie außerdem die Dokumentation Ihres HP Bluetooth Funk-Druckeradapters und Ihres Geräts mit Bluetooth Funktechnologie.

## Das Bluetooth Gerät kann den Drucker nicht erkennen.

- Stellen Sie sicher, dass der HP Bluetooth Funk-Druckeradapter mit dem Kamera-Anschluss auf der Druckervorderseite verbunden ist. Die LED am Adapter blinkt, wenn dieser zum Datenempfang bereit ist.
- Die Bluetooth Sichtbarkeit ist möglicherweise auf Nicht verfügbar eingestellt. Ändern Sie diese Einstellung wie folgt in Verfügbar für alle:
  - Drücken Sie die Taste Menü, um das Druckermenü anzuzeigen.
  - Wählen Sie die Option **Bluetooth** aus und drücken Sie die Taste **OK**.
  - Wählen Sie die Option Sichtbarkeit aus und drücken Sie die Taste OK.
  - Wählen Sie die Option Verfügbar f
    ür alle aus und dr
    ücken Sie die Taste OK.
- Die Bluetooth Sicherheitsstufe ist möglicherweise auf Hoch eingestellt. Ändern Sie diese Einstellung wie folgt in Gering:
  - Drücken Sie die Taste Menü, um das Druckermenü anzuzeigen.
  - Wählen Sie die Option Bluetooth aus und drücken Sie die Taste OK.
  - Wählen Sie die Option Sicherheitsstufe aus und drücken Sie die Taste OK.
  - Wählen Sie die Option Gering aus und drücken Sie die Taste OK.
- Der vom Gerät mit Bluetooth Technologie für den Drucker verwendete Schlüssel ist möglicherweise falsch. Stellen Sie sicher, dass der Schlüssel für den Drucker in das Gerät mit Bluetooth Funktechnologie eingegeben wurde.
- Möglicherweise sind Sie zu weit vom Drucker entfernt. Bringen Sie das Gerät mit Bluetooth Funktechnologie dichter an den Drucker heran. Der empfoh-

lene Maximalabstand zwischen dem Gerät mit Bluetooth Funktechnologie und dem Drucker beträgt 10 m (30').

#### Der Drucker hat keine Seite ausgegeben.

**Lösung** Möglicherweise hat der Drucker den vom Gerät mit Bluetooth Funktechnologie gesendeten Dateityp nicht erkannt. Eine Liste der vom Drucker unterstützten Dateiformate finden Sie unter Spezifikationen.

## Die Druckqualität ist schlecht.

**Lösung** Möglicherweise wurde das gedruckte Foto mit geringer Auflösung aufgenommen. Wenn Sie in Zukunft optimale Ergebnisse erzielen möchten, stellen Sie Ihre Digitalkamera auf eine höhere Auflösung ein. Beachten Sie, dass mit VGA-Kameras (beispielsweise in einem Mobiltelefon) aufgenommene Fotos möglicherweise nicht für hochwertige Ausdrucke geeignet sind, da die Auflösung nicht ausreicht.

## Das Foto wurde mit Rändern gedruckt.

**Lösung** Die auf dem Gerät mit Bluetooth Funktechnologie installierte Druckanwendung unterstützt möglicherweise randlosen Druck nicht. Wenden Sie sich an den Hersteller des Geräts oder besuchen Sie dessen Support-Website, um sich die neuesten Aktualisierungen der Druckanwendung zu beschaffen.

#### Mein Computer kann den Gerätenamen nicht über die Bluetooth Funkverbindung einstellen.

**Lösung** Schließen Sie Ihren Computer über ein USB-Kabel an den Drucker an, um den Bluetooth Gerätenamen des Druckers über die Drucker-Toolbox einzustellen. Die Druckersoftware muss dabei bereits auf dem Computer installiert sein. Weitere Informationen finden Sie unter Installieren der Software und in der Online-Hilfe des Druckers.

Führen Sie die folgenden Arbeitsschritte aus, um die Drucker-Toolbox aufzurufen.

Nur Windows-Benutzer: Klicken Sie mit der rechten Maustaste auf das kleine Monitorsymbol ganz rechts in der Windows-Taskleiste und wählen Sie die Option zum Starten/Anzeigen des HP Solution Center oder von HP Director aus (je nachdem welche Option angezeigt wird). Klicken Sie auf "Einstellungen" und wählen Sie "Druckeinstellungen > Drucker-Toolbox" aus. Klicken Sie auf "Bluetooth Einstellungen konfigurieren" und geben Sie danach den Bluetooth Gerätenamen in das Feld "Gerätename" ein.

## Fehlermeldungen

Bevor Sie sich an die HP Kundenbetreuung wenden, lesen Sie diese Tipps zur Fehlerbehebung oder nutzen Sie die Online-Support-Dienste unter www.hp.com/support.

Die folgenden Fehlermeldungen können auf der Druckeranzeige erscheinen. Befolgen Sie die Anweisungen, um das Problem zu beheben.

## Fehlermeldung: Papierstau. Papierstau beheben und OK drücken.

Lösung Gehen Sie wie folgt vor, um den Papierstau zu beheben:

- Wurde das Papier teilweise ausgegeben, ziehen Sie dieses vorsichtig in Ihre Richtung.
- Wurde das Papier im Drucker eingeklemmt, versuchen Sie, dieses von der Druckerrückseite aus zu entfernen.
  - Nehmen Sie das Papier aus dem Zufuhrfach und ziehen Sie das Fach herunter, so dass dieses in horizontaler Position ganz geöffnet wird.
  - Ziehen Sie das eingeklemmte Papier vorsichtig von der Druckerrückseite aus heraus.
  - Heben Sie das Zufuhrfach an, bis dieses in der Position zum Einlegen von Papier einrastet.
- Wenn Sie die Papierkante nicht erreichen können, gehen Sie wie folgt vor:
  - Schalten Sie den Drucker aus.
  - Ist die optionale interne HP Photosmart-Batterie nicht im Drucker installiert, ziehen Sie das Netzkabel des Druckers ab. Warten Sie rund zehn Sekunden und schließen Sie dann das Netzkabel wieder an.
  - Schalten Sie den Drucker ein. Der Drucker pr
    üft, ob sich Papier im Papierweg befindet und wirft dieses automatisch aus.
- Drücken Sie zum Fortsetzen die Taste OK.

## Fehlermeldung: Automatischer Papiersensor fehlerhaft.

**Lösung** Der automatische Papiersensor ist blockiert oder beschädigt. Stellen Sie den Drucker außerhalb direkter Sonneneinstrahlung auf. Drücken Sie die Taste **OK** und drucken Sie erneut. Ist das Problem damit nicht behoben, lesen Sie die Informationen unter www.hp.com/support oder wenden Sie sich an die HP Kundenbetreuung.

## Fehlermeldung: Druckpatrone nicht kompatibel. Korrekte HP Druckpatrone verwenden.

**Lösung** Tauschen Sie die Druckpatrone durch eine mit dem Drucker kompatible Druckpatrone aus. Weitere Informationen hierzu finden Sie unter Einsetzen von Druckpatronen.

#### Fehlermeldung: Druckpatronenhalter klemmt. Fehler beheben und OK drücken.

**Lösung** Gehen Sie wie folgt vor, um Papierreste und Rückstände im Weg des Druckpatronenhalters zu beseitigen:

- 1. Öffnen Sie die Zugangsklappe zu den Druckpatronen.
- 2. Entfernen Sie alle Papierreste und Rückstände.
- Schließen Sie die Klappe zu den Druckpatronen und drücken Sie zum Fortsetzen die Taste OK.

## Fehlermeldung: Wartungsstation der Druckpatronen eingeklemmt.

**Lösung** Die Wartungsstation der Druckpatronen befindet sich unter dem Druckpatronenhalter. Sie reinigt und verschließt die Druckpatrone. Gehen Sie wie folgt vor, um Papierreste und Rückstände aus dem Bereich der Wartungsstation zu beseitigen:

- 1. Öffnen Sie die Zugangsklappe zu den Druckpatronen.
- 2. Schieben Sie die Druckpatrone und den Druckpatronenhalter nach links, um auf die Wartungsstation zuzugreifen.
- 3. Beseitigen Sie alle Papierreste und Rückstände.
- Schließen Sie die Klappe zu den Druckpatronen und drücken Sie zum Fortsetzen die Taste OK.

## Fehlermeldung: Das Foto ist beschädigt.

**Mögliche Ursache** Während des Druckvorgangs von einer Speicherkarte aus wurde entweder eine andere Speicherkarte eingesetzt oder ein anderes USB-Gerät am Kamera-Anschluss an der Druckervorderseite angeschlossen.

**Lösung** Setzen Sie jeweils nur eine Speicherkarte ein. Setzen Sie kein USB-Gerät ein, während der Drucker von einer Speicherkarte aus druckt. Ihr Foto ist nicht beschädigt.

**Mögliche Ursache** Das angegebene Foto ist auf der eingesetzten Speicherkarte beschädigt.

**Lösung** Wählen Sie ein anderes zu druckendes Foto aus oder setzen Sie eine andere Speicherkarte ein.

## Fehlermeldung: Fehler beim Zugriff auf die Karte (siehe Benutzerhandbuch).

**Mögliche Ursache** Ein Fehler beim Zugriff auf eine Karte kann darauf hinweisen, dass eine xD-Speicherkarte schreibgeschützt ist. xD-Speicherkarten verfügen über eine spezielle Schutzfunktion, damit Ihre Bilder sicher aufbewahrt werden.

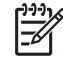

**Hinweis** Ist dies der Fall, können Sie Ihren Drucker weiterhin verwenden, um Fotos von der xD-Karte zu drucken und an einem sicheren Standort, z. B. der Festplatte Ihres Computers, zu speichern.

- Setzen Sie die xD-Speicherkarte erneut in Ihre Kamera ein und schalten Sie diese ein. In den meisten Fällen nimmt die Kamera die erforderlichen Änderungen automatisch vor.
- Formatieren Sie die xD-Speicherkarte neu. Die Anweisungen zur Neuformatierung der Speicherkarte finden Sie in der Dokumentation, die zusammen mit Ihrer Kamera geliefert wurde. Bei diesem Prozess werden die zurzeit auf der Speicherkarte gespeicherten Bilder gelöscht. Wenn Sie diese Bilder aufbewahren möchten, übertragen Sie diese auf Ihren Computer,

bevor Sie die Speicherkarte neu formatieren. Nach der Neuformatierung der Speicherkarte übertragen Sie die Fotos dann wieder mit Hilfe des Computers auf die Speicherkarte.

# 7 Spezifikationen

Dieser Abschnitt enthält Informationen zu den Mindestanforderungen für die Installation der HP Photosmart-Druckersoftware. Außerdem finden Sie hier ausgewählte Druckerspezifikationen.

## Systemvoraussetzungen

| Windows-PC, Minimum                                                                                                    | Macintosh, Minimum                                                                                                    |
|----------------------------------------------------------------------------------------------------|----------------------------------------------------------------------------------------------------|
| Microsoft <sup>®</sup> Windows 98,<br>2000 Professional, ME,<br>XP Home und XP<br>Professional                                                                                                    | Mac <sup>®</sup> OS X 10.2.3 bis<br>10.3.x                                                                                                    |
| Intel <sup>®</sup> Pentium <sup>®</sup> II (oder gleichwertig) oder höher                                                                                                    | G3 oder höher                                                                                                    |
| 64 MB (128 MB<br>empfohlen)                                                                                                    | Mac OS X 10.2.3 bis<br>10.3.x: 128 MB                                                                                                    |
| 500 MB                                                                                                    | 500 MB                                                                                                    |
| 800 x 600, 16 Bit oder<br>mehr                                                                                                    | 800 x 600, 16 Bit oder<br>mehr                                                                                                    |
| 4x                                                                                                    | 4x                                                                                                    |
| USB: Microsoft Windows<br>98, 2000 Professional,<br>ME, XP Home und XP<br>Professional<br><b>PictBridge</b> : Über den<br>vorderen Kamera-<br>Anschluss<br><b>Bluetooth</b> : Über den<br>optionalen HP Bluetooth<br>Funk-Druckeradapter | USB: Mac OS X 10.2.3<br>bis 10.3.x<br>PictBridge: Über den<br>vorderen Kamera-<br>Anschluss                                                                                                    |
| Microsoft Internet                                                                                                    |                                                                                                    |
| Explorer 5.5 oder höher                                                                                                    |                                                                                                    |
|                                                                                                    | Windows-PC, MinimumMicrosoft® Windows 98,<br>2000 Professional, ME,<br>XP Home und XP<br>ProfessionalIntel® Pentium® II (oder<br>gleichwertig) oder höher64 MB (128 MB<br>empfohlen)500 MB800 x 600, 16 Bit oder<br>mehr4xUSB: Microsoft Windows<br>98, 2000 Professional,<br>ME, XP Home und XP<br>ProfessionalPictBridge: Über den<br>vorderen Kamera-<br>AnschlussBluetooth: Über den<br>optionalen HP Bluetooth<br>Funk-DruckeradapterMicrosoft Internet<br>Explorer 5.5 oder höher |

## Druckerspezifikationen

| Kategorie          | Spezifikationen                                                                                                    |
|--------------------|----------------------------------------------------------------------------------------------------|
| Konnektivität      | USB 2.0 mit voller Geschwindigkeit: Microsoft<br>Windows 98, 2000 Professional, ME, XP Home<br>und XP Professional; Mac OS X 10.2.3 bis 10.3.x<br>PictBridge: Microsoft Windows 98, 2000<br>Professional, ME, XP Home und XP Professional;<br>Mac OS X 10.2.3 bis 10.3.x<br>Bluetooth: Microsoft Windows 98, 2000<br>Professional, ME, XP Home und XP Professional                                                                                                    |
| Bilddateiformate   | JPEG Baseline<br>TIFF 24 Bit RGB unkomprimiert mit Zeilensprung<br>TIFF 24 Bit YCbCR unkomprimiert mit Zeilensprung<br>TIFF 24 Bit RGB Packbits mit Zeilensprung<br>TIFF 8 Bit Graustufen unkomprimiert/Packbits<br>TIFF 8 Bit Palettenfarben unkomprimiert/Packbits<br>TIFF 1 Bit unkomprimiert/Packbits/1D Huffman                                                                                                    |
| Ränder             | Randloser Druck: Oben 0,0 mm (0,0"), Unten<br>12,5 mm (0,50"), Links/Rechts 0,0 mm (0,0")<br>Druck mit Rand: Oben 3 mm (0,12"), Unten<br>12,5 mm (0,50"), Links/Rechts 3 mm (0,12")                                                                                                    |
| Druckmedienformate | Fotopapier 10 x 15 cm (4 x 6")<br>Fotopapier 10 x 15 cm mit 1,25 cm Abreißstreifen<br>(4 x 6" mit 0,5" Abreißstreifen)<br>Avery C6611 und C6612 Fotoaufkleberpapier<br>10 x 15 cm (4 x 6"), 16 rechteckige oder ovale<br>Aufkleber pro Seite<br>Panoramafotopapier (für zuvor zusammengesetzte<br>Bilder) 102 x 305 mm (4 x 12")<br>Indexkarten 10 x 15 cm (4 x 6")<br>Hagaki-Karten 100 x 148 mm (3,9 x 5,8")<br>A6-Karten 105 x 148 mm (4,1 x 5,8")<br>Karten im Format L 90 x 127 mm (3,5 x 5")<br>Karten im Format L 90 x 127 mm mit 12,5 mm<br>Abreißstreifen (3,5 x 5" mit 0,5" Abreißstreifen) |
| Medientypen        | Fotopapier<br>Karten: Index, Hagaki, A6 und Format L<br>Avery C6611 und C6612 Fotoaufkleberpapier                                                                                                    |
| Speicherkarten     | CompactFlash Typ I und II                                                                                                    |

## Kapitel 7

| (Fortsetzung)                                 |                                                                                                    |
|-----------------------------------------------|----------------------------------------------------------------------------------------------------|
| Kategorie                                     | Spezifikationen                                                                                                    |
|                                               | MultiMediaCard<br>Secure Digital<br>SmartMedia<br>Memory Sticks<br>xD-Picture Card                                                                                                    |
| Speicherkarten –<br>unterstützte Dateiformate | Drucken: Alle unterstützten Bild- und Videoformate<br>Speichern: Alle Dateiformate                                                                                                    |
| Umgebungsbedingungen                          | Maximal bei Betrieb: 5 bis 40° C, 5 bis 90%<br>relative Luftfeuchtigkeit<br>Empfohlen bei Betrieb: 15 bis 35° C, 20 bis 80%<br>relative Luftfeuchtigkeit                                                                                                    |
| Papierfach                                    | Ein Fach für 10 x 15 cm (4 x 6") Fotopapier                                                                                                    |
| Papierfachkapazität                           | 20 Blätter, maximale Dicke 292 $\mu m$ (11,5 mil) pro Blatt                                                                                                    |
| Leistungsaufnahme                             | USA<br>Drucken: 12,2 W<br>Leerlauf: 6,76 W<br>Aus: 5,16 W<br>International<br>Drucken: 12,0 W<br>Leerlauf: 6,06 W<br>Aus: 4,53 W                                                                                                    |
| Druckpatrone                                  | Dreifarbig (7 ml)<br>Dreifarbig (14 ml)<br>Grau, Foto<br>Hinweis Auf dem Rückumschlag des gedruckten<br><i>HP Photosmart 380 series Benutzerhandbuchs</i><br>finden Sie die Nummern der Druckpatronen, die<br>Sie für diesen Drucker verwenden können. Wenn<br>Sie den Drucker bereits mehrmals verwendet<br>haben, finden Sie die Nummern der<br>Druckpatronen in der Druckersoftware. Weitere<br>Informationen hierzu finden Sie unter Einsetzen<br>von Druckpatronen. |
| USB-Unterstützung                             | Microsoft Windows 98, 2000 Professional, ME, XP<br>Home und XP Professional<br>Mac OS X 10.2.3 bis 10.3.x                                                                                                    |

| (Fortsetzung)              |                                                                                        |
|----------------------------|----------------------------------------------------------------------------------------|
| Kategorie                  | Spezifikationen                                                                        |
|                            | HP empfiehlt für das USB-Kabel eine<br>Maximallänge von 3 m (10').                     |
| Videodateiformate          | Motion JPEG AVI<br>Motion-JPEG QuickTime<br>MPEG-1                                     |
| Modellnummer des Netzteils | HP Teilenummer 0957–2121 (Nordamerika), 100<br>bis 240 V AC (± 10%) 50/60 Hz (±3 Hz)   |
|                            | HP 0957–2120 (in allen anderen Ländern), 100<br>bis 240 V AC (± 10%) 50/60 Hz (± 3 Hz) |

# 8 HP Kundenbetreuung

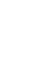

Hinweis Die Bezeichnung der HP Support-Services kann je nach Land/ Region variieren.

Sollte ein Problem auftreten, gehen Sie wie folgt vor:

- 1. Lesen Sie die im Lieferumfang des Druckers enthaltene Dokumentation.
  - Setup-Poster: Der HP Photosmart 380 series Drucker wird mit Einrichtungsanweisungen geliefert, die das Einrichten des Druckers und das Installieren der Druckersoftware erläutern.
  - Benutzerhandbuch: Das HP Photosmart 380 series Benutzerhandbuch ist das Handbuch, in dem Sie gerade lesen. In diesem Handbuch werden die grundlegenden Druckerfunktionen beschrieben. Außerdem erfahren Sie hier, wie Sie den Drucker ohne Computer verwenden und wie Sie Hardwareprobleme beheben.
  - Hilfe zum HP Photosmart-Drucker: Die Online-Hilfe zum HP Photosmart-Drucker erläutert die Verwendung des Druckers mit einem Computer und enthält außerdem Informationen zum Beheben von Softwareproblemen.
- 2. Wenn Sie das Problem nicht mit Hilfe der Informationen in der Dokumentation beheben können, besuchen Sie die Website unter www.hp.com/support. Hier haben Sie folgende Möglichkeiten:
  - Aufrufen von Seiten für Online-Support
  - Senden von E-Mail-Nachrichten mit Fragen an Hewlett-Packard
  - Online-Chat mit einem HP Techniker
  - Suchen nach Software-Updates

Die Support-Optionen und die jeweilige Verfügbarkeit sind je nach Produkt, Land/ Region und Sprache unterschiedlich.

- Nur Europa: Wenden Sie sich an Ihren lokalen Händler. Liegt ein Hardwarefehler des Druckers vor, werden Sie aufgefordert, diesen zu Ihrem Händler zu bringen. Dieser Service ist während des Zeitraums der beschränkten Gewährleistung kostenlos. Nach Ablauf des Gewährleistungszeitraums werden für diesen Service Gebühren erhoben.
- 4. Wenn Sie das Problem nicht anhand der Online-Hilfe zum Drucker oder der HP Websites beheben können, wenden Sie sich unter der für Ihr Land gültigen Rufnummer an die HP Kundenbetreuung. Eine Liste der nach Ländern/Regionen geordneten Rufnummern finden Sie im vorderen Umschlag dieses Handbuchs.

## HP Kundenbetreuung – Rufnummern

Wenn für den Drucker eine Gewährleistung besteht, haben Sie Anspruch auf kostenlosen Telefon-Support. Weitere Informationen zur Dauer des kostenlosen Supports finden Sie unter HP Gewährleistung oder unter www.hp.com/support.

Nach Ablauf des Zeitraums für kostenlosen Telefon-Support können Sie das HP Unterstützungsangebot gegen eine Gebühr weiterhin in Anspruch nehmen. Wenden Sie sich an Ihren HP Händler oder rufen Sie die für Ihr Land/Ihre Region zutreffende Telefonnummer an, und erkundigen Sie sich nach den Möglichkeiten zur weiteren Unterstützung. Telefonischen HP Support erhalten Sie unter der für Ihren Standort gültigen Rufnummer. Es fallen die üblichen Telefongebühren an.

**Nordamerika:** 1-800-HP-INVENT (1-800-474-6836). In den USA ist telefonischer Support rund um die Uhr in englischer und spanischer Sprache verfügbar (Änderungen der Geschäftszeiten vorbehalten). Dieser Service ist im Gewährleistungszeitraum kostenlos. Nach Ablauf der Gewährleistung fällt ggf. eine Gebühr an.

**Westeuropa:** Kunden in Österreich, Belgien, Dänemark, Spanien, Frankreich, Deutschland, Irland, Italien, in den Niederlanden, in Norwegen, Portugal, Finnland, Schweden, in der Schweiz und im Vereinigten Königreich können unter der Adresse www.hp.com/support die Support-Rufnummern für Ihr Land/ihre Region abrufen.

Andere Länder/Regionen: Im vorderen Umschlag dieses Handbuchs finden Sie eine Liste mit den Support-Rufnummern.

## Anrufen beim HP Support

Wenn Sie die HP Kundenbetreuung anrufen, müssen Sie sich in der Nähe des Computers/Druckers befinden. Halten Sie die folgenden Informationen bereit:

- Modellnummer des Druckers (auf der Druckervorderseite)
- Seriennummer des Druckers (auf dem Etikett an der Druckerunterseite)
- Betriebssystem des Computers
- Version des Druckertreibers:
  - Windows-PC: Wenn Sie die Version des Druckertreibers ermitteln möchten, klicken Sie mit der rechten Maustaste auf das HP Symbol in der Windows-Taskleiste und wählen Sie die Option Info aus.
  - Macintosh: Ermitteln Sie die Version des Druckertreibers über das Dialogfeld "Drucken".
- Meldungen auf der Druckeranzeige/am Computerbildschirm
- Antworten auf die folgenden Fragen:
  - Ist diese Situation bereits zuvor eingetreten? Können Sie diese Situation reproduzieren?
  - Haben Sie auf dem Computer neue Hardware oder Software installiert, bevor das Problem aufgetreten ist?

## Reparaturservice mit Einsenden an HP (nur Nordamerika)

HP organisiert, dass Ihr Gerät abgeholt und an das HP Central Repair Center geliefert wird. HP übernimmt die Kosten für Transport und Reparatur. Dieser Service ist im Gewährleistungszeitraum kostenlos. Dieser Service ist nur in Nordamerika verfügbar.

## Weitere Gewährleistungsoptionen

Gegen eine zusätzliche Gebühr sind erweiterte Serviceangebote für Ihren Drucker erhältlich. Rufen Sie www.hp.com/support auf und wählen Sie Ihr Land/Ihre Region aus. Prüfen Sie dann im Bereich für Services und Gewährleistung, welche erweiterten Serviceangebote zur Verfügung stehen.

# A Installieren der Software

Der Drucker wird mit optionaler Software geliefert, die Sie auf einem Computer installieren können.

Nach Einrichten der Druckerhardware gemäß den Einrichtungsanweisungen, die zusammen mit Ihrem Drucker geliefert wurden, befolgen Sie die Anweisungen weiter unten, um die Software zu installieren.

| Windows-Benutzer                                                                                                    | Macintosh-Benutzer                                                                                                    |
|----------------------------------------------------------------------------------------------------|----------------------------------------------------------------------------------------------------|
| <ul> <li>Windows-Benutzer</li> <li>Wichtig: Schließen Sie das USB-Kabel erst nach Aufforderung an.</li> <li>Hinweis Während der Softwareinstallation werden Sie aufgefordert, eine Auswahl aus verschiedenen Installationsoptionen zu treffen. Der folgenden Tabelle können Sie entnehmen, welche Software und welche Funktionen bei Auswahl der verschiedenen Optionen zur Verfügung gestellt werden.</li> <li>1. Legen Sie die HP Photosmart-CD in das CD-ROM-Laufwerk ein. Wenn der Installationsassistent nicht gestartet wird, suchen Sie auf der CD-ROM nach der Datei setup.exe und doppelklicken Sie auf diese. Warten Sie einige Minuten, während die Dateien geladen werden.</li> <li>2. Klicken Sie auf Weiter und befolgen Sie die angezeigten Anweisungen.</li> <li>3. Verbinden Sie nach Aufforderung ein Ende des USB-Kabels mit dem USB-Anschluss an Ihrem Computer.</li> <li>4. Befolgen Sie die angezeigten Anweisungen, bis die Installation abgeschlossen ist und der Computer neu gestartet wird</li> </ul> | <ul> <li>Macintosh-Benutzer</li> <li>Wichtig: Schließen Sie das USB-Kabel erst nach Aufforderung an.</li> <li>1. Legen Sie die HP Photosmart-CD in das CD-ROM-Laufwerk ein.</li> <li>2. Doppelklicken Sie auf das Symbol HP Photosmart-CD.</li> <li>3. Doppelklicken Sie auf das Symbol HP Photosmart installieren. Befolgen Sie die Anweisungen auf dem Bildschirm, um die Druckersoftware zu installieren.</li> <li>4. Verbinden Sie nach Aufforderung ein Ende des USB-Kabels mit dem USB-Anschluss auf der Druckerrückseite und das andere Ende mit dem USB-Anschluss an Ihrem Computer.</li> <li>5. Wählen Sie den Drucker im Dialogfeld "Drucken" aus. Erscheint der Drucker nicht in der Liste, klicken Sie auf Drucker hinzuzufügen.</li> </ul> |

#### Installieren der Druckersoftware

Hinweis Die verfügbaren Optionen zur Softwareinstallation variieren je nach Land/ Region. Ihnen stehen lediglich zwei dieser Optionen zur Verfügung: entweder "Full" (Vollständig) und "Express" oder "Typical" (Typisch) und "Minimum".

| Windows-Benutzer | : Wählen Sie ei | ine der folgenden | Installationsop | tionen aus |
|------------------|-----------------|-------------------|-----------------|------------|
|                  |                 |                   |                 |            |

| Bei Auswahl dieser<br>Option | erhalten Sie folgende Funktionen:                                                                                       |
|------------------------------|----------------------------------------------------------------------------------------------------|
| Full (Vollständig)           | Diese Option wird abgeblendet dargestellt, wenn Ihr Computer nicht die Mindestsystemvoraussetzungen erfüllt. Bei dieser |

|         | <ul> <li>Option werden die Software zum Betrieb Ihres Druckers, das<br/>HP Solution Center und HP Image Zone installiert. Bei<br/>HP Image Zone handelt es sich um ein benutzerfreundliches<br/>Softwareprogramm, das Ihnen alle Möglichkeiten zum<br/>kreativen Umgang mit Ihren Fotos bietet:</li> <li>Anzeigen – Anzeigen von Fotos in verschiedenen Größen<br/>und in verschiedener Art und Weise. Einfaches Anordnen<br/>und Verwalten Ihrer Fotos.</li> <li>Bearbeiten – Zuschneiden Ihrer Fotos und Korrigieren von<br/>Fotos mit roten Augen. Automatisches Anpassen und<br/>Verbessern Ihrer Fotos in verschiedenen Formaten und<br/>mit verschiedenen Layouts.</li> <li>Drucken – Drucken Ihrer Fotos in verschiedenen<br/>Formaten und mit verschiedenen Layouts.</li> <li>Erstellen – Erstellen von Albumseiten, Karten, Kalendern,<br/>Panoramafotos, CD-Etiketten und anderem mehr.</li> <li>Bereitstellen – Senden von Fotos an Familienangehörige<br/>und Freunde ohne umfangreiche Anhänge mit HP Instant<br/>Share, einer besseren Methode zum Senden von E-Mail.</li> <li>Sichern – Erstellen von Sicherungskopien der Fotos zum<br/>Aufbewahren und Speichern.</li> </ul> |
|---------|----------------------------------------------------------------------------------------------------|
| Express | <ul> <li>Bei dieser Option werden die Software zum Betrieb Ihres<br/>Druckers, das HP Solution Center und HP Image Zone<br/>Express installiert. Bei HP Image Zone Express handelt es sich<br/>um ein benutzerfreundliches Softwareprogramm, das Ihnen<br/>grundlegende Möglichkeiten zum Bearbeiten und Drucken Ihrer<br/>Fotos bietet:</li> <li>Anzeigen – Anzeigen von Fotos in verschiedenen Größen<br/>und in verschiedener Art und Weise. Einfaches Anordnen<br/>und Verwalten Ihrer Fotos.</li> <li>Bearbeiten – Zuschneiden Ihrer Fotos und Korrigieren von<br/>Fotos mit roten Augen. Automatisches Anpassen und<br/>Verbessern Ihrer Fotos, um diese zu optimieren.</li> <li>Drucken – Drucken Ihrer Fotos in verschiedenen<br/>Formaten und mit verschiedenen Layouts.</li> <li>Bereitstellen – Senden von Fotos an Familienangehörige<br/>und Freunde ohne umfangreiche Anhänge mit HP Instant<br/>Share, einer besseren Methode zum Senden von E-Mail.</li> </ul>                                                                                                    |
| Typisch | <ul> <li>Bei dieser Option werden die Software zum Betrieb Ihres<br/>Druckers, HP Director und HP Image Zone installiert. Bei<br/>HP Image Zone handelt es sich um ein benutzerfreundliches<br/>Softwareprogramm, das Ihnen alle Möglichkeiten zum<br/>kreativen Umgang mit Ihren Fotos bietet:</li> <li>Anzeigen – Anzeigen von Fotos in verschiedenen Größen<br/>und in verschiedener Art und Weise. Einfaches Anordnen<br/>und Verwalten Ihrer Fotos.</li> <li>Bearbeiten – Zuschneiden Ihrer Fotos und Korrigieren von<br/>Fotos mit roten Augen. Automatisches Anpassen und<br/>Verbessern Ihrer Fotos in verschiedenen Formaten und<br/>mit verschiedenen Layouts.</li> <li>Drucken – Drucken Ihrer Fotos in verschiedenen<br/>Formaten und mit verschiedenen Layouts.</li> </ul>                                                                                                    |

| Windows-Benutzer: Wählen Sie | e eine der folgenden | Installationsoptionen | aus (Fortsetzung) |
|------------------------------|----------------------|-----------------------|-------------------|
|                              |                      |                       |                   |

|         | <ul> <li>Erstellen – Erstellen von Albumseiten, Karten, Kalendern,<br/>Panoramafotos, CD-Etiketten und anderem mehr.</li> <li>Bereitstellen – Senden von Fotos an Familienangehörige<br/>und Freunde ohne umfangreiche Anhänge mit HP Instant<br/>Share, einer besseren Methode zum Senden von E-Mail.</li> <li>Sichern – Erstellen von Sicherungskopien der Fotos zum<br/>Aufbewahren und Speichern.</li> </ul> |
|---------|----------------------------------------------------------------------------------------------------|
| Minimum | Bei dieser Option werden die Software zum Betrieb Ihres<br>Druckers und HP Director installiert. Wählen Sie diese Option<br>nur dann aus, wenn nur begrenzt Festplattenplatz verfügbar ist.                                                                                                    |

## HP Drucker - Beschränkte Gewährleistung

| HP Produkt                                           | Dauer der beschränkten Gewährleistung                                                                                                    |
|------------------------------------------------------|----------------------------------------------------------------------------------------------------|
| Software                                             | 90 Tage                                                                                                    |
| Druckpatronen                                        | Bis die HP Tinte verbraucht oder das auf der Druckpatrone<br>angegebene Enddatum für die Garantie erreicht ist, je nachdem,<br>welcher Fall zuerst eintritt. Diese Garantie gilt nicht für nachgefüllte,<br>nachgearbeitete, recycelte, zweckentfremdete oder in anderer<br>Weise manipulierte HP Tintenprodukte. |
| Zubehör                                              | 1 Jahr                                                                                                    |
| Druckerperipheriehardware (Einzelheiten siehe unten) | 1 Jahr                                                                                                    |

- A. Umfang der beschränkten Gewährleistung
   1. Hewlett-Packard (HP) gewährleistet dem Endkunden, dass die oben genannten HP Produkte während des oben genannten Gewährleistungszeitraums frei von Material- und Verarbeitungsfehlern sind. Der Gewährleistungszeitraum beginnt mit dem Kaufdatum.
  - 2. Bei Softwareprodukten gilt die beschränkte HP Gewährleistung ausschließlich für die fehlerhafte Ausführung von
  - Die beschränkte Gewährleiste weder den unterbrechungs- noch den fehlerfreien Betrauturalig von ks.
     Die beschränkte Gewährleistung von HP gilt nur für Mängel, die sich bei normaler Benutzung des Produkts ergeben, und erstreckt sich nicht auf Fehler, die durch Folgendes verursacht wurden:

    - a. Unsachgemäße Wartung oder Abänderung des Produkts;
       b. Software, Druckmedien, Ersatzteile oder Verbrauchsmaterial, die nicht von HP geliefert oder unterstützt werden;
  - Betrieb des Produkts, der nicht den technischen Daten entspricht;
     Unberechtigte Abänderung oder falsche Verwendung.
     Bei HP Druckern hat die Verwendung einer nicht von HP hergestellten Tintenpatrone oder einer nachgefüllten Tintenpatrone weder Auswirkungen auf die Gewährleistung gegenüber dem Kunden noch auf andere HP Support-Vereinbarungen mit dem Kunden. Sollte der Druckerfehler oder -schäden jedoch direkt auf die Verwendung einer nicht von HP gefertigten oder einer nachgefüllten Tintenpatrone zurückzuführen sein, stellt HP dem Endkunden die zur Reparatur des betreffenden Schadens angefallene Arbeitszeit sowie die erforderlichen Ersatzteile in Rechnung. Hierbei werden die üblichen Gebührensätze erhoben
  - Wenn HP während des jeweils zutreffenden Gewährleistungszeitraums von einem Schaden an einem unter die Gewährleistung von HP fallenden Produkt in Kenntnis gesetzt wird, wird das betreffende Produkt nach Wahl von HP entweder repariert oder ersetzt.
  - Sollte HP nicht in der Lage sein, ein fehlerhaftes, unter die Gewährleistung fallendes Produkt zu reparieren oder zu ersetzen, erstattet HP innerhalb eines angemessenen Zeitraums nach Benachrichtigung über den Schaden den vom Endkunden bezahlten Kaufpreis für das Produkt zurück
  - 7. HP ist erst dann verpflichtet, das mangelhafte Produkt zu reparieren, zu ersetzen oder den Kaufpreis zurückzuerstatten, wenn der Endkunde dieses an HP zurückgesandt hat.
  - 8. Ersatzprodukte können entweder neu oder neuwertig sein, solange sie über mindestens denselben Funktionsumfang verfügen wie das zu ersetzende Produkt.
  - 9. HP Produkte können aufgearbeitete Teile, Komponenten oder Materialien enthalten, die in der Leistung neuen Teilen entsprechen.
  - 10. Die Erklärung zur beschränkten Gewährleistung von HP gilt in jedem Land, in dem die aufgeführten Produkte von HP vertrieben werden. Weitergehende auf der Gewährleistung beruhende Dienstleistungen (z.B. Vor-Ort-Service) können mit jeder autorisierten HP Serviceeinrichtung in den Ländern vereinbart werden, in denen das Produkt durch HP oder einen autorisierten Importeur vertrieben wird
- B. Einschraftenkungen der Gewährleistung
   WEDER HP NOCH DESSEN ZULIEFERER ÜBERNEHMEN ÜBER DAS NACH GELTENDEM RECHT ZULÄSSIGE AUSMASS HINAUS ANDERE AUSDRÜCKLICHE ODER STILLSCHWEIGENDE GEWÄHRLEISTUNGEN ODER ZUSICHE-RUNGEN HINSICHTLICH DER MARKTGÄNGIGKEIT, ZUFRIEDEN STELLENDEN QUALITÄT UND EIGNUNG FÜR EINEN BESTIMMTEN ZWECK.
- C. Haftungsbeschränkung
  - 1. Sofern durch die geltende Gesetzgebung keine anderen Bestimmungen festgelegt sind, stehen dem Endkunden über die in dieser Gewährleistungsvereinbarung genannten Leistungen hinaus keine weiteren Ansprüche zu. 2. IN DEM NACH GELTENDEM RECHT ZULÄSSIGEN MASS UND MIT AUSNAHME DER IN DIESER
    - GEWÄHRLEISTUNGSVEREINBARUNG AUSDRÜCKLICH ANGEGEBENEN VERPFLICHTUNGEN SIND WEDER HP NOCH DESSEN ZULIEFERER ERSATZPFLICHTIG FÜR DIREKTE, INDIREKTE, BESONDERE, ZUFÄLLIGE ODER FOLGESCHÄDEN, UNABHÄNGIG DAVON, OB DIESE AUF DER GRUNDLAGE VON VERTRÄGEN, UNERLAUBTEN HANDLUNGEN ODER ANDEREN RECHTSTHEORIEN GELTEND GEMACHT WERDEN UND OB HP ODER DESSEN ZULIEFEREN VON DER MÖGLICHKEIT EINES SOLCHEN SCHADENS UNTERRICHTET WORDEN SIND.
- D. Geltendes Recht
  - 1. Diese Gewährleistungsvereinbarung stattet den Endkunden mit bestimmten Rechten aus. Der Endkunde hat unter Umständen noch weitere Rechte, die in den Vereinigten Staaten von Bundesstaat zu Bundesstaat, in Kanada von Provinz zu Provinz und allgemein von Land zu Land verschieden sein können.
  - 2. Soweit diese Gewährleistungsvereinbarung nicht dem geltenden Recht entspricht, soll sie als dahingehend abgeändert gelten, dass die hierin enthaltenen Bestimmungen dem geltenden Recht entsprechen. Unter dem geltenden Recht treffen bestimmte Erklärungen und Einschränkungen dieser Gewährleistungsvereinbarung möglicherweise nicht auf den Endkunden
    - zu. In einigen US-Bundesstaaten und in einigen anderen Ländern (sowie in einigen kanadischen Provinzen): a. werden die Rechte des Verbrauchers nicht durch die Erklärungen und Einschränkungen dieser
      - Gewährleistungsvereinbarung beschränkt (z.B. in Großbritannien);
    - b. ist ein Hersteller nicht berechtigt, solche Erklärungen und Einschränkungen durchzusetzen;
  - b. Ist ein Heisteller Hich berechtigt, Solche Erklanger und Einschlanger durchzeigen durchzeiteten,
     verfügt ein Endkunde über weitere Gewährleistungsansprüche; insbesondere kann die Dauer stillschweigender Gewährleistungen durch das geltende Recht geregelt sein und darf vom Hersteller nicht eingeschränkt werden, oder eine zeitliche Einschränkung der stillschweigenden Gewährleistung ist zulässig.
     DURCH DIESE GEWÄHRLEISTUNGSVEREINBARUNG WERDEN DIE ANSPRÜCHE DES ENDKUNDEN, DIE DURCH DAS IN DIESEN LÄNDERN GELTENDE RECHT IM ZUSAMMENHANG MIT DEM KAUF VON HP PRODUKTEN GEWÄHRT WERDEN, NUR IM GESETZLICH ZULÄSSIGEN RAHMEN AUSGESCHLOSSEN, EINGESCHRÄNKT ODER GEÄNDERT. DIE BEDINGUNGEN DIESER GEWÄHRLEISTUNGSVEREINBARUNG GELTEN ZUSÄTZLICH ZU DEN GESETZLICHEN ENDKUNDENRECHTEN.

#### **HP** Herstellergarantie

#### Sehr geehrter Kunde.

Als Anlage finden Sie die Namen und Adressen der jeweiligen HP Gesellschaft, die in Ihrem Land die HP Herstellergarantie aewähren

## Über die Herstellergarantie hinaus haben Sie gegebenenfalls Mängelansprüche gegenüber Ihrem Verkäufer aus dem Kaufvertrag, die durch diese Garantie nicht eingeschränkt werden.

Deutschland: Hewlett-Packard GmbH, Herrenberger Straße 140, D-71034 Böblingen Luxemburg: Hewlett-Packard Luxembourg SCA, 7a, rue Robert Stümper, L-2557 Luxembourg-Gasperich Österreich: Hewlett-Packard Ges.m.b.H., Lieblgasse 1, A-1222 Wien

# Index

Symbole/Zahlen

9-fach-Ansicht 23

## A

Adaptive Beleuchtung 30 Antike Farbgebung 28 Anzeigen von Fotos 23 Aufbewahren Drucker 41 Druckpatronen 18, 42 Fotopapier 42 Ausrichten von Druckpatronen 17, 40 Ausrichtungsseite 40 Austauschen von Druckpatronen 17 Auto-Adapter 10, 42

## В

Batterien Fach 9 Ladezustandsanzeige 8 Modell 9 Bedienfeld 7 Bluetooth Fehlerbehebung 51 Funk-Druckeradapter 10 Menüeinstellungen 10 Verbinden mit dem Drucker 36

## С

CompactFlash 18 Computer Drucken von 3 Installieren der Software 62 Systemvoraussetzungen 56 Verbinden mit dem Drucker 36

## D

Dateiformate, unterstützte 19, 57 Datum- und Zeitstempel 28 Digitalkameras. *siehe* Kameras Dokumentation Einrichtungsanweisungen 3 Handbücher 3 Online-Hilfe zum Drucker 3 Dokumentation, Drucker 3 Drucken Auswählen eines Layouts 32 Bereich von Fotos 24 Fotoaufkleber 11, 28 Foto-Index 23 Fotos 31 Hilfe 12 im Panoramamodus 24, 26 mehrere Fotos 24 mehrere Kopien 24 Miniaturansichten 23 neue Fotos 24 ohne Computer 22 Panoramafotos 11 Passfotos 11 Testseite 40 vom Computer 3 von Kameras 32 von Speicherkarten 32 Drucker aufbewahren 41 Dokumentation 3 Fehlermeldungen 52 Menü 10 Probleme mit der Stromversorgung 46 reinigen 39 Spezifikationen 57 Teile 4 Transportieren 42 Verbindungsmöglichkeiten 36 Zubehör 9, 42 Druckpatronen aufbewahren 18, 42 Ausrichten 40 Austauschen 17 auswählen 16 Einsetzen 17 Reinigen 39

testen 40

Tintenfüllstand prüfen 17

## Е

Einlegen von Papier 15 Einsetzen Druckpatronen 17 Speicherkarten 19 Entfernen von Speicherkarten 21

## F

Fächer, Papier 4 Fehlerbehebung blinkende Leuchten 44 Bluetooth 51 Fehlermeldungen 52 HP Kundenbetreuung 60 Papierprobleme 48 Probleme mit der Stromversorgung 46 Qualitätsprobleme 50 Fehlermeldungen 52 Fotoaufkleber 28 Fotos Antike Farbgebung 28 Anzeigen 23 Auswählen zum Drucken 24 Datum- und Zeitstempel 28 Diashow 23 Drucken 31 Druckpatronen, Auswählen 16 E-Mail 38 Index 23 Rahmen hinzufügen 28 Rote Augen entfernen 30 Sepiafarbtöne 28 Speichern auf dem Computer 36 unterstütze Dateiformate 19 Verbessern der Qualität 30 Zoomen 28 Zuschneiden 28

Index

## G

Gewährleistung 65

## н

Hilfe. *siehe* Fehlerbehebung Hilfe, Online 3 HP Direktdruck-Digitalkameras 32 HP Instant Share 36, 38 HP iPod Vorgehensweise zum Drucken von Fotos 33 HP Kundenbetreuung 60 HP Vivera-Tinten 16

## J

JPEG, Dateiformat 19

## Κ

Kameras Anschluss 4 Drucken 32 Fotos werden nicht gedruckt 51 Verbinden mit dem Drucker 36

## L

Layout, Auswählen 32

## Μ

Memory Sticks 18 Menü, Drucker 10 Microdrive 18 Miniaturansichten, Drucken 23 MPEG-1, Dateiformat 19 MultiMediaCard 18

## 0

Online-Hilfe 3

## Ρ

Panoramamodus 26 Papier aufbewahren 14, 42 einlegen 15 Fächer 4 Fehlerbehebung 48 kaufen und auswählen 14 Spezifikationen 57 Papierstaus 49 Patronen. *siehe* Druckpatronen PictBridge-Kameras 32

## Q

Qualität Drucken 32 Drucken einer Testseite 40 Fehlerbehebung 50 Fotopapier 42 Fotos 30

## R

Rahmen für Fotos 28 Rahmenlose Fotos Auswählen eines Layouts 32 Randlose Fotos Druck mit Rändern 52 Reinigen Drucker 39 Druckpatronen 39 Rote Augen entfernen 30

## S

Schwarzweißfotos 16 Secure Digital 18 Senden von Fotos per E-Mail 38 Sepiafarbtöne 28 SmartFocus 30 SmartMedia 18 Software, Installation 62 Speicherkarten Drucken von 32 einsetzen 19 entfernen 21 unterstützte Typen 18 Speichern von Fotos auf dem Computer 36 Spezifikationen 56 Systemvoraussetzungen 56

## Т

Tasche Modell 10 Transportieren des Druckers 42 Tasten 7 Testseite 40 TIFF, Dateiformat 19 Tintenfüllstand prüfen 8, 17, 40 Tintenpatronen. *siehe* Druckpatronen Transportieren des Druckers 9, 42

## U

USB Anschluss 4 Spezifikationen 57 Verbindungstyp 36

## V

Videoclip Qualität verbessern 31 Symbol auf der Druckeranzeige 8 unterstützte Dateiformate 19, 59 Vorgehensweise zum Drucken eines Einzelbilds 25 Vorgehensweise zum Drucken von neun Einzelbildern 25 Voreinstellungen 13

## Χ

xD-Picture Card 18

## Ζ

Zoomen 9-fach-Ansicht 23 Zuschneiden 28 Zubehör 9, 42 Zuschneiden von Fotos 28

## **Regulatory notices**

#### Hewlett-Packard Company

This device complies with part 15 of the FCC Rules. Operation is subject to the following two conditions:

- This device may not cause harmful interference, and
- This device must accept any interference received, including interference that may cause undesired operation.

Pursuant to Part 15.21 of the FCC Rules, any changes or modifications to this equipment not expressly approved by Hewlett-Packard Company may cause harmful interference, and void your authority to operate this equipment. Use of a shielded data cable is required to comply with the Class B limits of Part 15 of the FCC Rules.

For further information, contact: Hewlett-Packard Company, Manager of Corporate Product Regulations, 3000 Hanover Street, Palo Alto, CA 94304, (650) 857-1501.

#### Note

This equipment has been tested and found to comply with the limits for a Class B digital device, pursuant to part 15 of the FCC rules. These limits are designed to provide reasonable protection against harmful interference in a residential installation. This equipment generates, uses, and can radiate radio frequency energy and, if not installed and used in accordance with the instructions, can cause harmful interference to radio communications. However, there is no guarantee that interference will not occur in a particular installation. If this equipment does cause harmful interference to radio or television reception, which can be determined by turning the equipment off and on, the user is encouraged to try to correct the interference by one or more of the following measures:

- Reorient or relocate the receiving antenna.
- Increase the separation between the equipment and the receiver.
- Connect the equipment into an outlet on a circuit different from that to which the receiver is connected.
- Consult the dealer or an experienced radio/TV technician for help.

#### LED indicator statement

The display LEDs meet the requirements of EN 60825-1.

사용자 연내문(8급 기기) 이 기기는 비업무용으로 전자파장해검정용 받은 기기로서, 주거자역에서는 물론 모든 시역에서 시용편 수 있습니다.

この装置は、情報処理装置等電波障害自主規制協議会(VCCI)の基準 に基づくクラスB情報技術装置です。この装置は、家庭環境で使用すること を目的としていますが、この装置がラジオやテレビジョン受信機に近接して 使用されると受信障害を引き起こすことがあります。 取り扱い説明書に従って正しい取り扱いをして下さい。

製品には、同梱された電源コードをお使い下さい。 同梱された電源コードは、他の製品では使用出来ません。